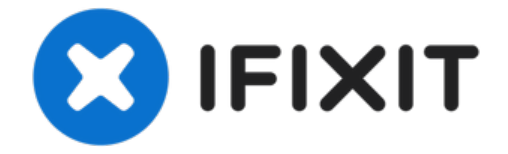

# 修复死亡黄灯

使用本指南来修复 PlayStation 3 的"死亡黄灯"错误。 注意:你的...

撰写者: Brett Hartt

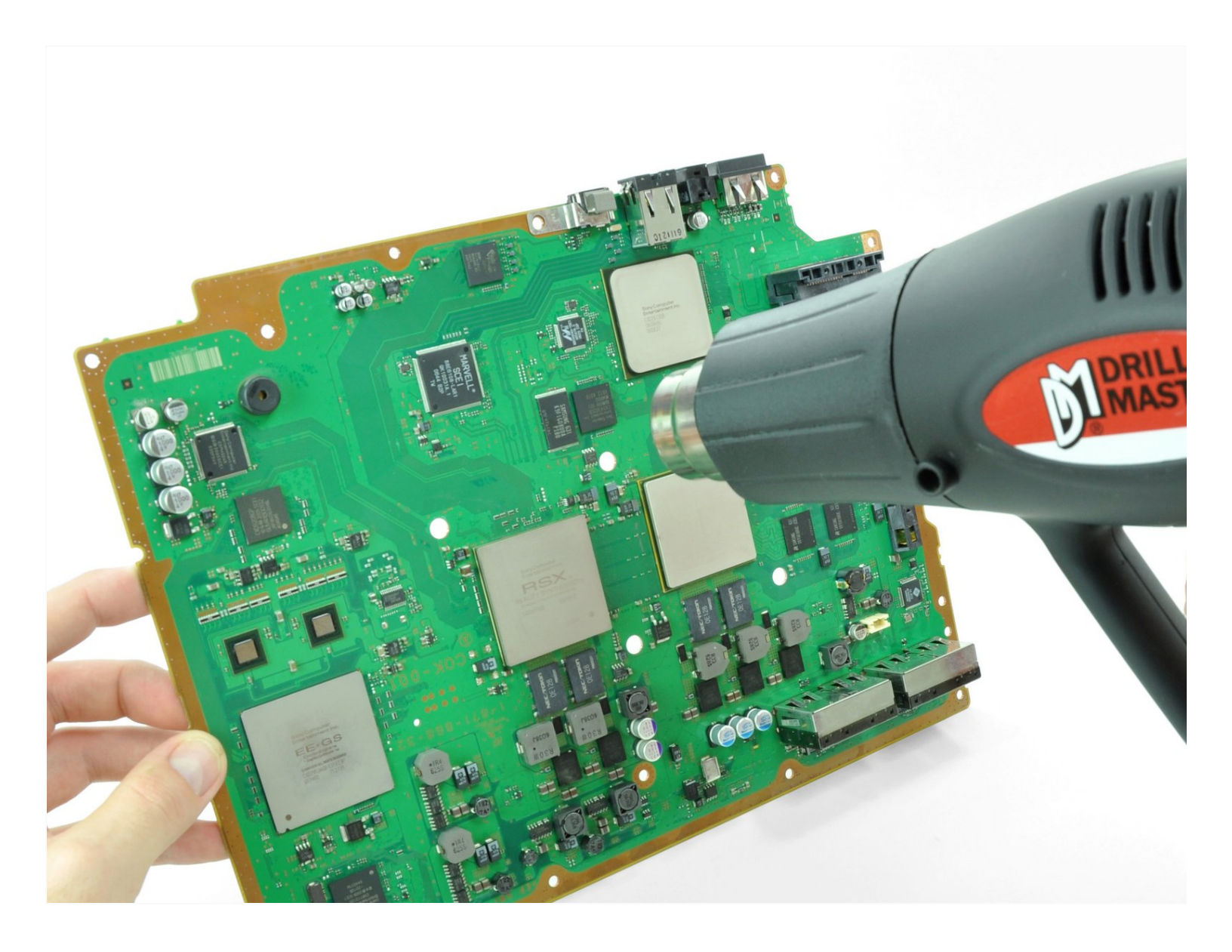

# 介绍

[video: http://www.youtube.com/watch?v=uMG-6rbanlY]

使用本指南来修复 PlayStation 3 的"死亡黄灯"错误。

注意:你的 PlayStation 3 可能看起来与指南中的稍有不同, 在机器上执行这些过程时要小心谨慎。

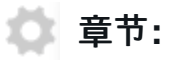

PlayStation 3 Yellow Light of Death (YLOD) Fix Kit (1)

步骤1—智能板

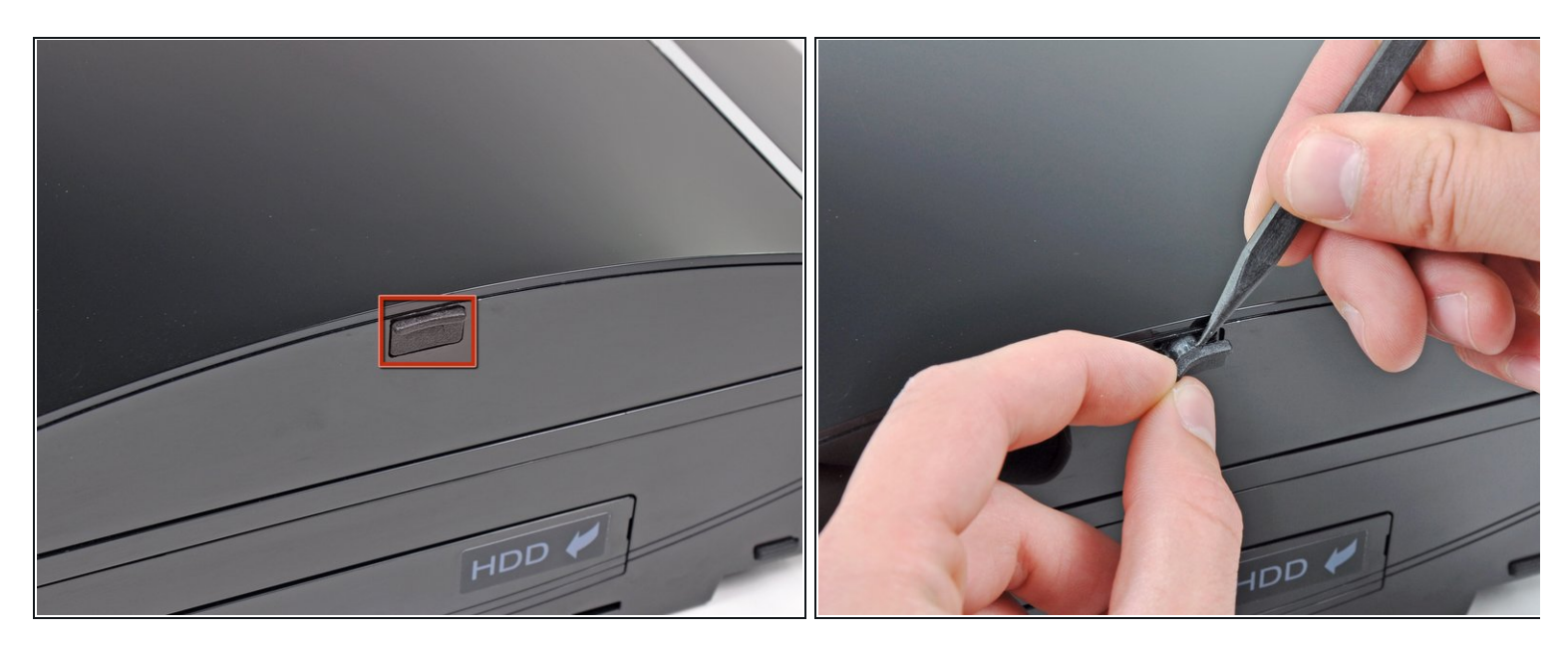

使用一个撬棒的尖端从PS3的侧面去除黑色橡胶螺丝盖。

这个螺丝盖也许在保修贴纸的下面。贴纸被移除后将会改变外观并且显示"无效"(移除保修贴纸将使你的设备失去厂家/商家的保修)。

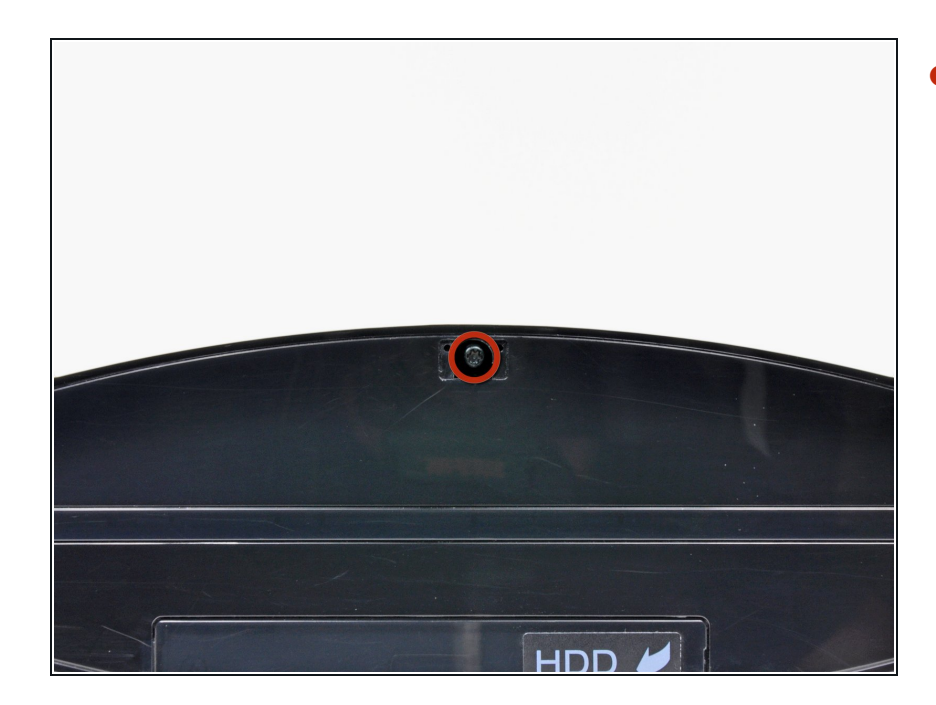

 从智能板上取下一个8.5毫米的T10安 全Torx螺丝钉。

# 步骤 3

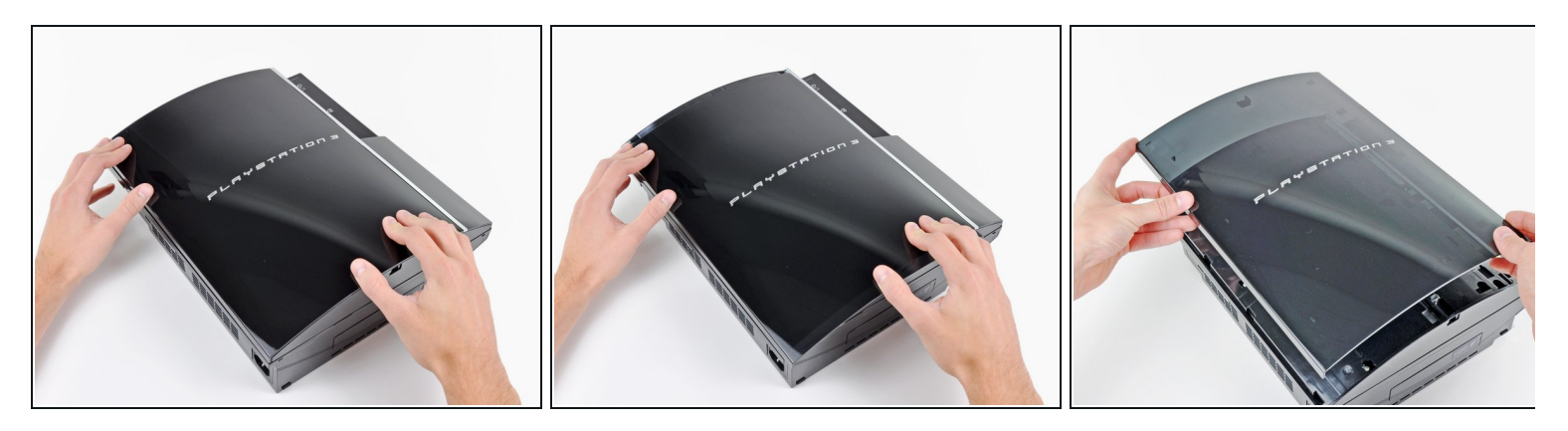

● 把智能板拉向硬盘驱动器,然后把它从PS3主体上抬起并且拿下来。

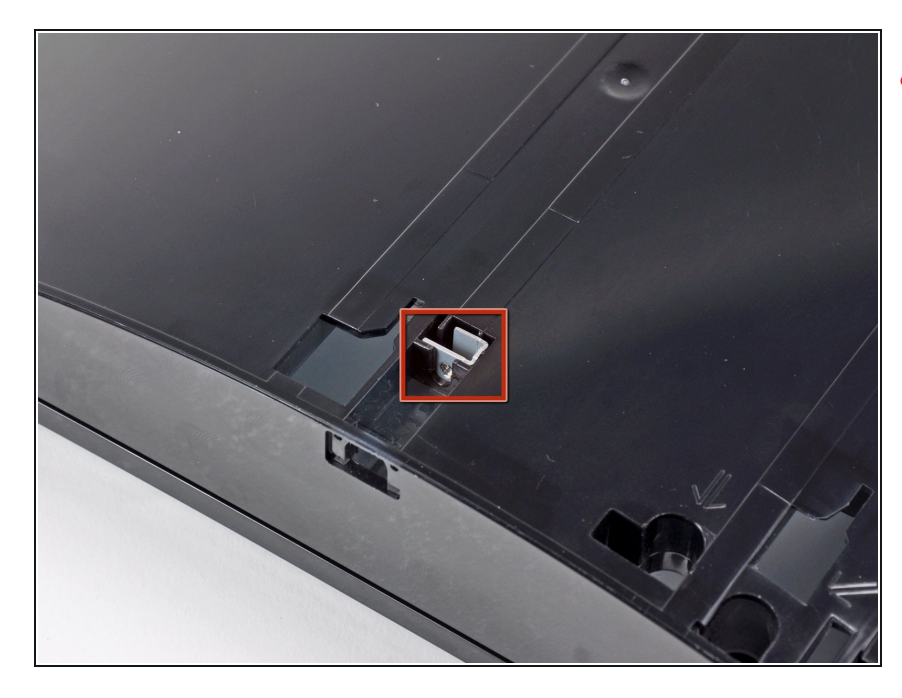

 ▲ 请注意一定要注意一下松松地放在顶 盖上的小金属支架,如果你的机器配 备了这样东西的话。

# 步骤 5 — 顶盖

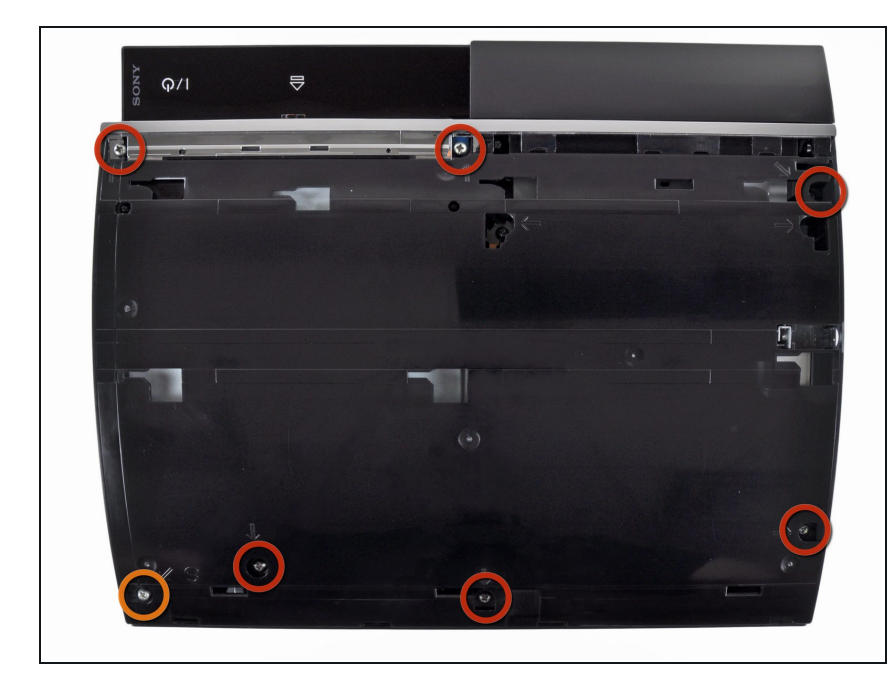

- 拆卸这图片中的7个螺丝
  - 6个52毫米的菲利普斯螺丝(十字)
  - 1个30毫米的菲利普斯螺丝(十字)

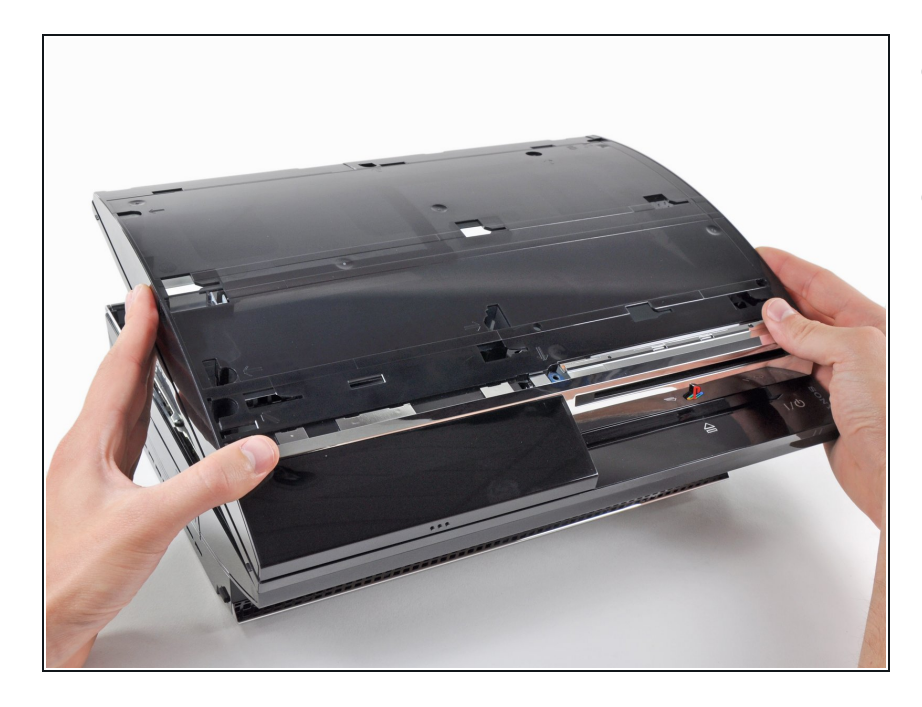

- 从后边缘抬起顶盖并且把它旋转到 PS3的前部。
- 拆掉顶盖

# 步骤 7 — 蓝光驱动器

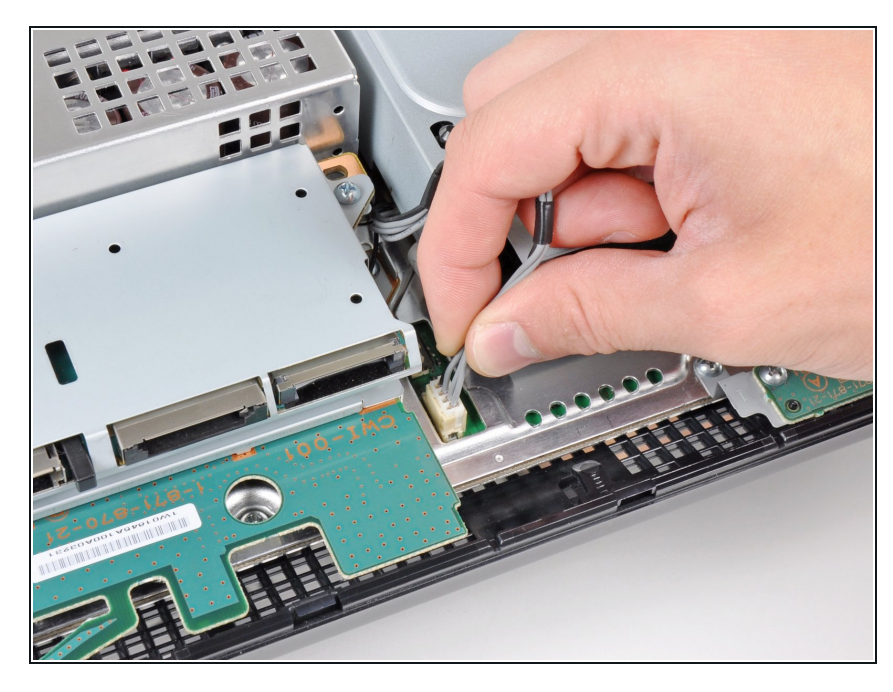

- 😧 从主板断开蓝光的电缆
- 如图,将插头垂直拉出插座

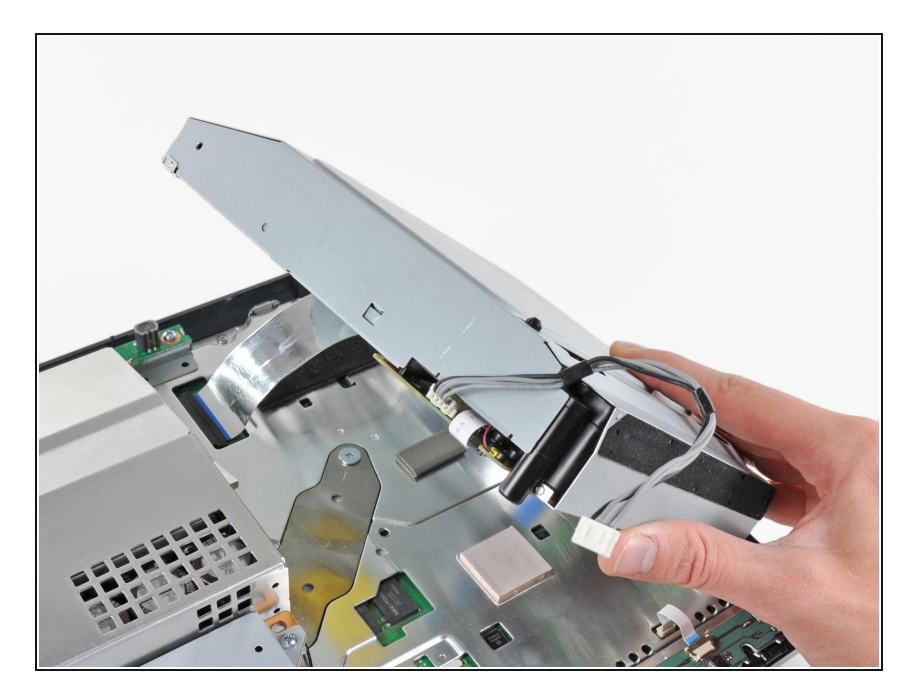

从最靠近电源的边缘抬起蓝光驱动
 器,并且把它从机箱旋转到足够接近
 带状电缆。

### 步骤 9

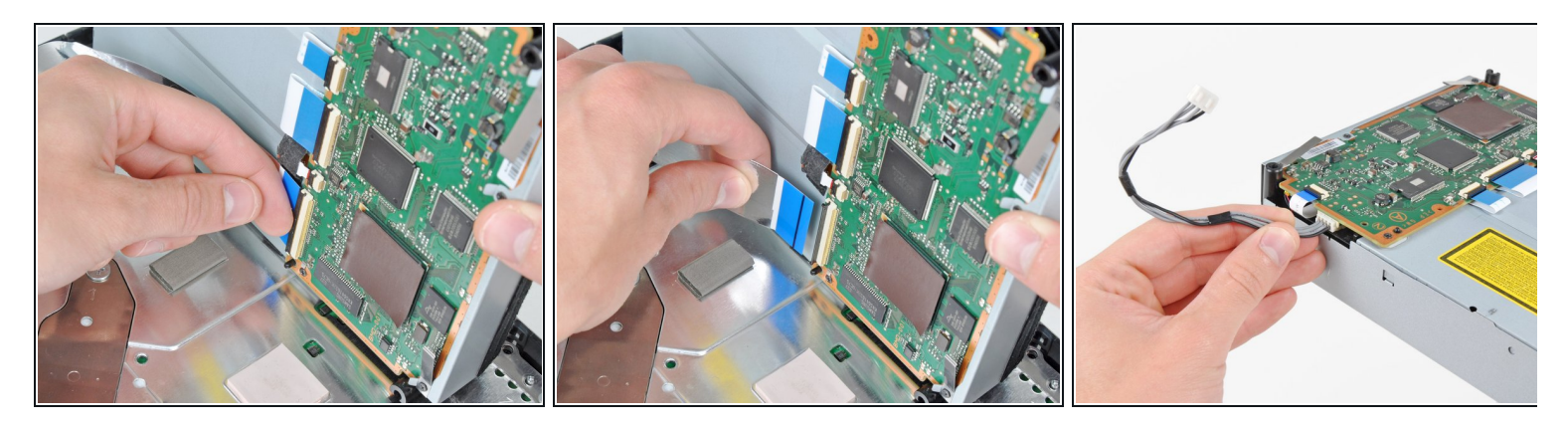

⚠️ 用你的指甲在蓝光带状电缆插座上翻转固定襟翼。

- 确保翘起襟翼而不是插座本身。
- 闭 把带状电缆从插座上拔出。
- 从PS3上取下蓝光光驱。
- 如果更换新的蓝光驱动器,请将电源移到您新的驱动器上。

# 步骤 10 — 主板

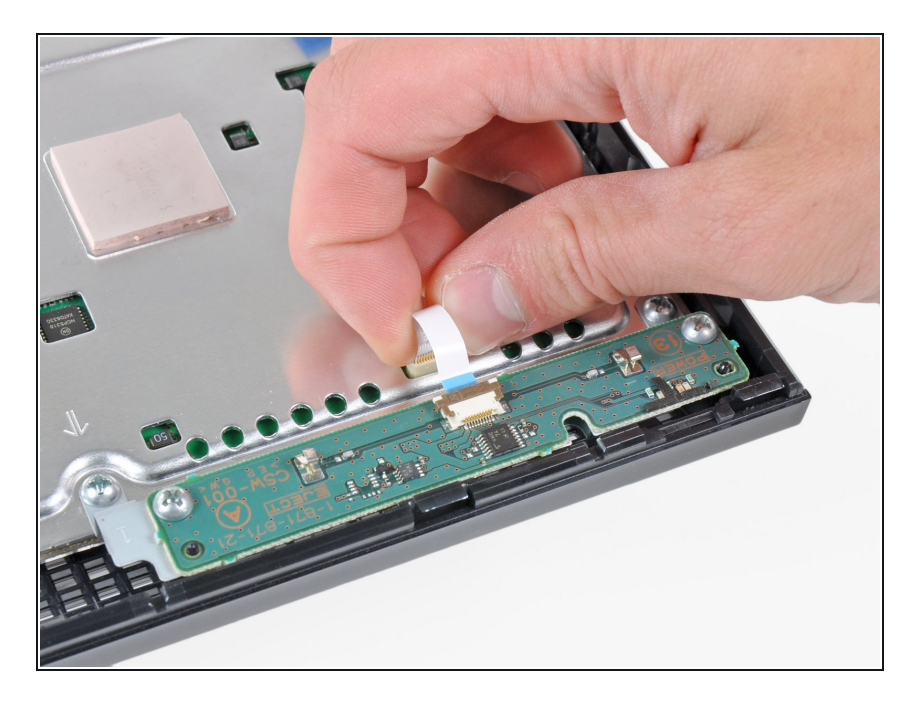

将控制板上的带状电缆直接从主板上的插座中拔出。

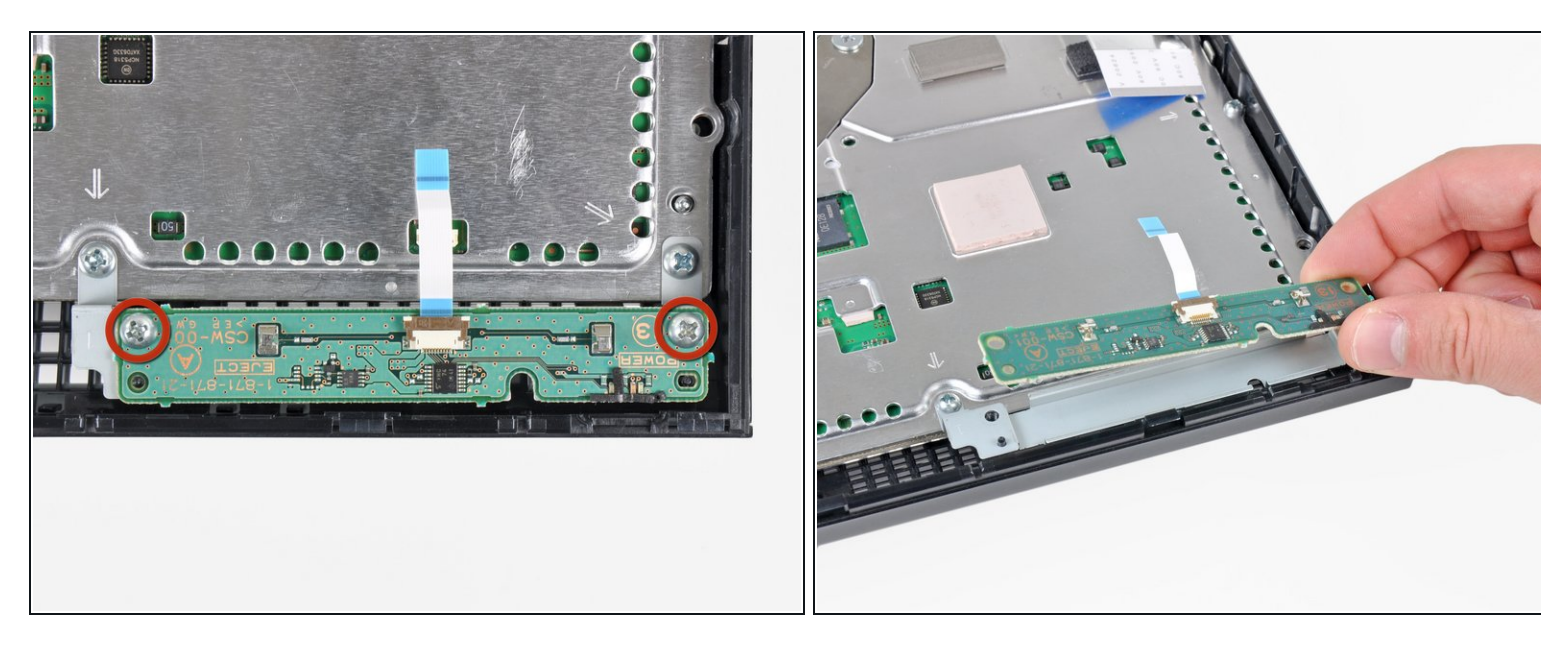

- 拆掉两个12毫米的Phillips螺丝,把控制板固定到底部外壳。
- 从PS3上拆掉控制板以及它的附属电缆。

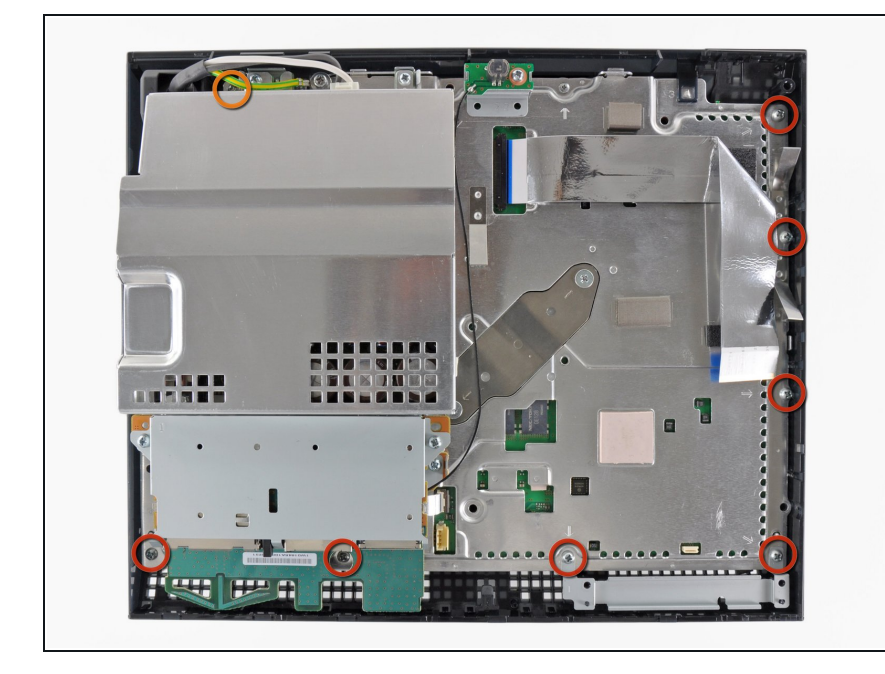

- 拆掉图中8个螺丝把主板组件固定到 较低外壳上。
  - 7个12毫米菲利普斯螺丝
  - 1个30毫米的菲利普斯螺丝

# 步骤 13

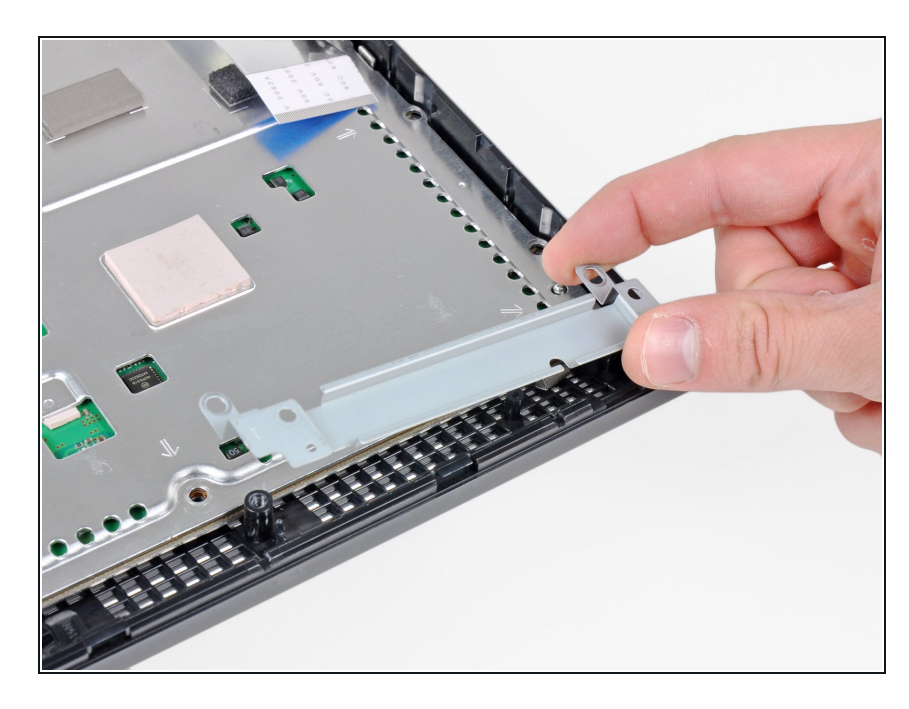

● 拆下主板支架。

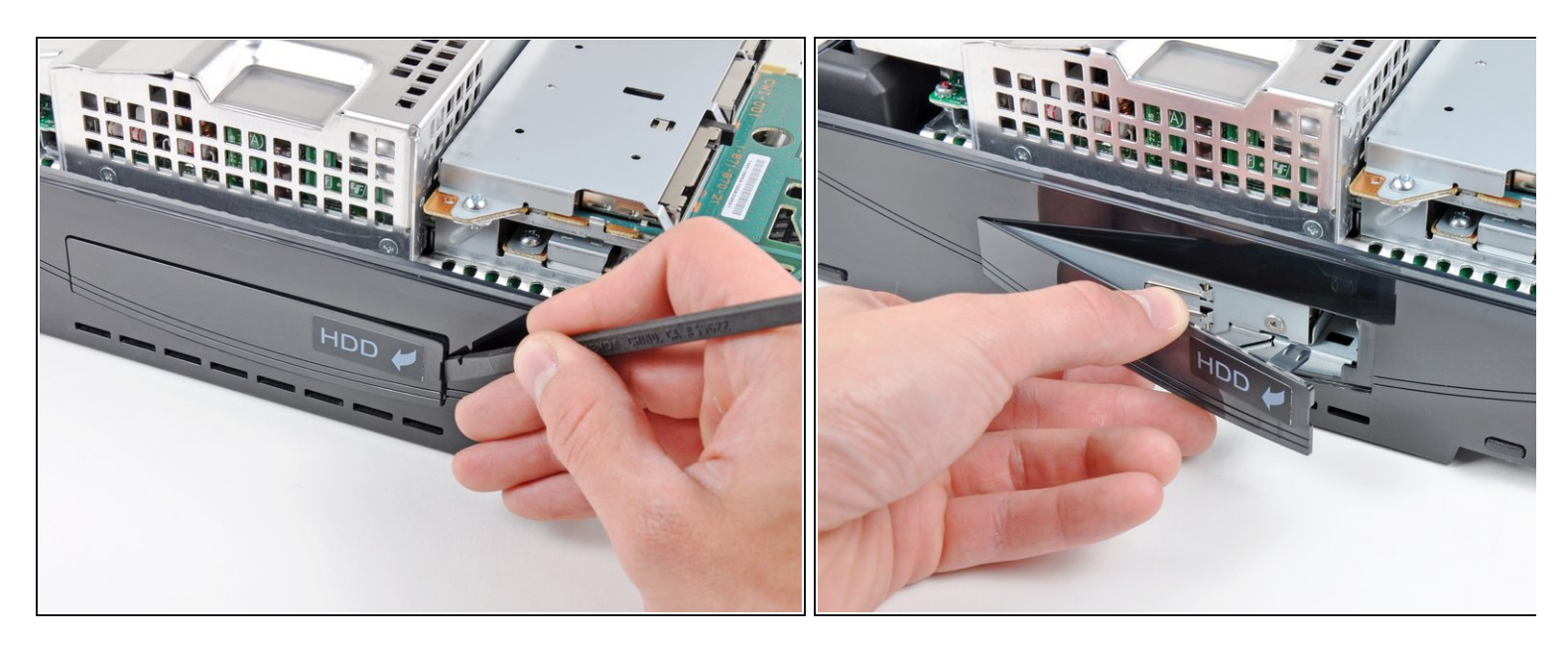

- 用撬棍的平底撬起硬盘驱动器支架使其远离低的一端。
- 拆下硬盘盖。

# 步骤 15

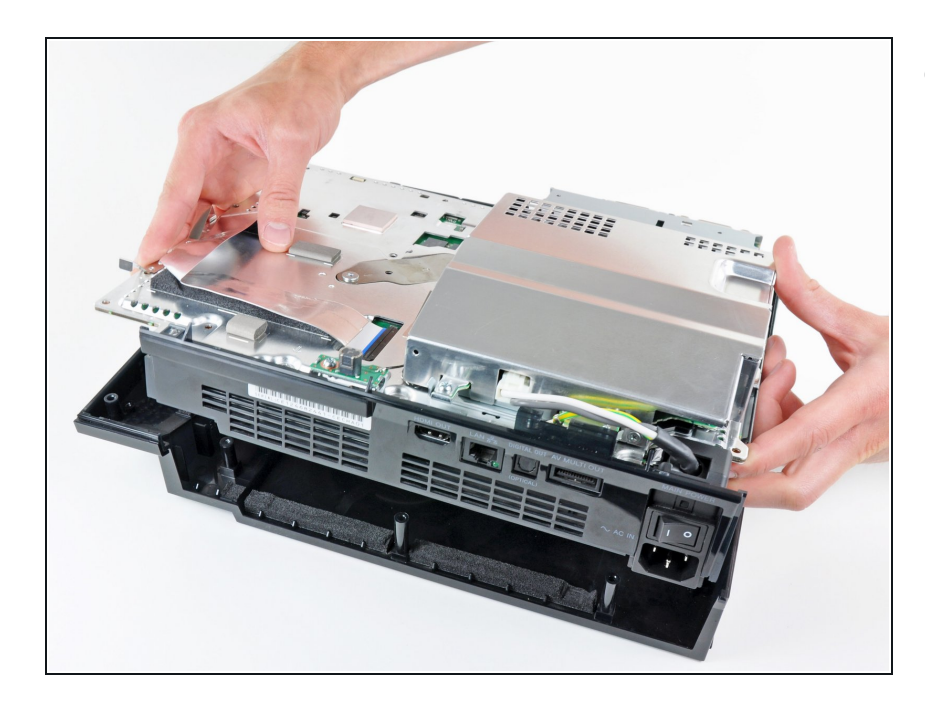

● 从底板上抬起主板组件。

# 步骤 16 — 电源接口

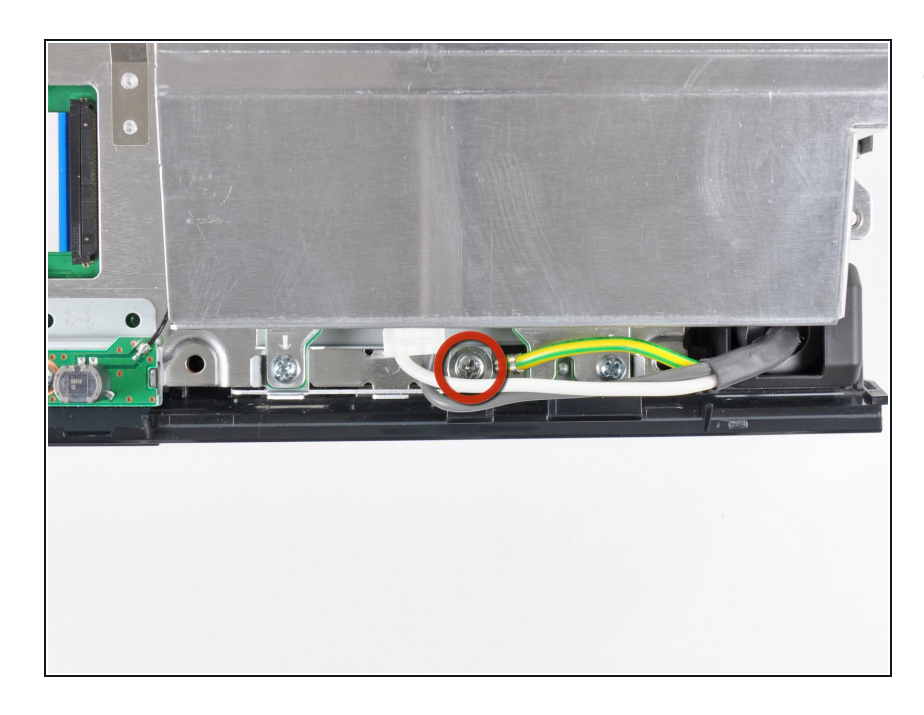

 移除将接地皮带固定在底壳上的 7.7mm十字螺丝。

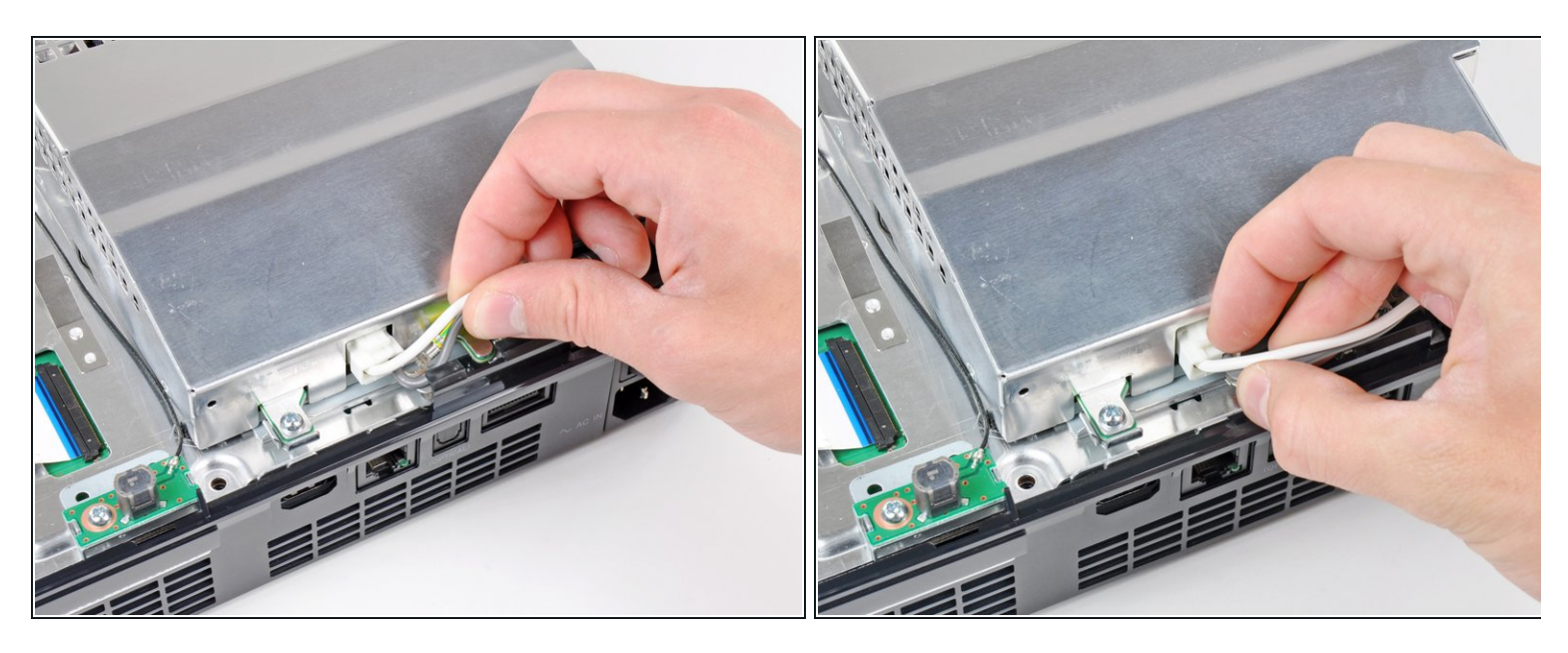

- 将交流电源电缆稍微拉离后盖,以创造间隙来找到交流电源连接头。
- 在按下其锁定机构的同时,将交流电源连接头拔出电源插座。

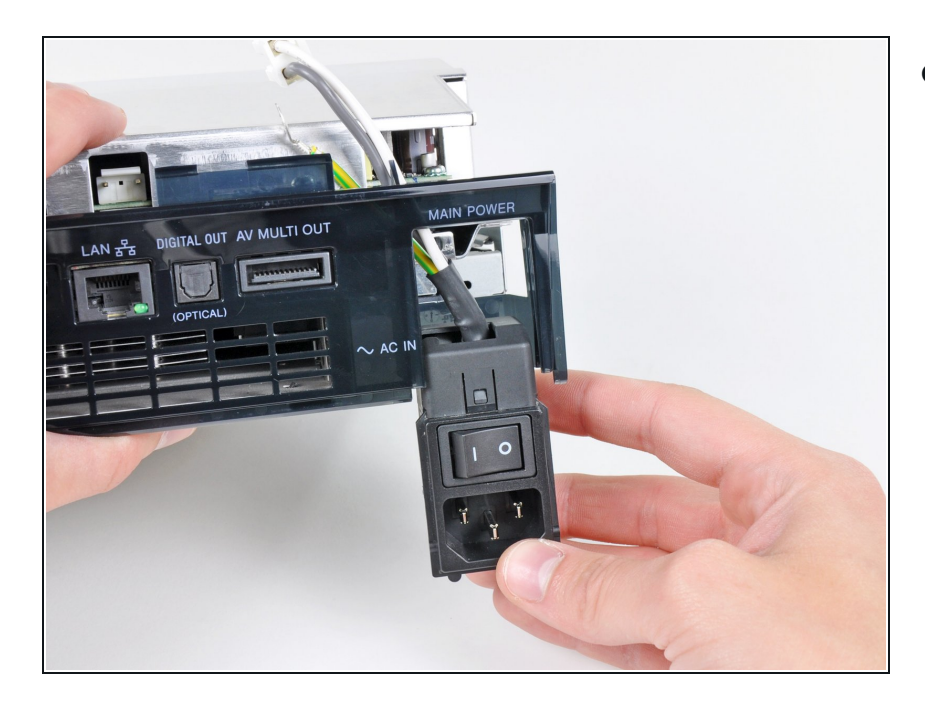

从后盖的底部拉出交流电源插座,查
 看可能被卡住的任何电缆。

# 步骤 19 — 后面板

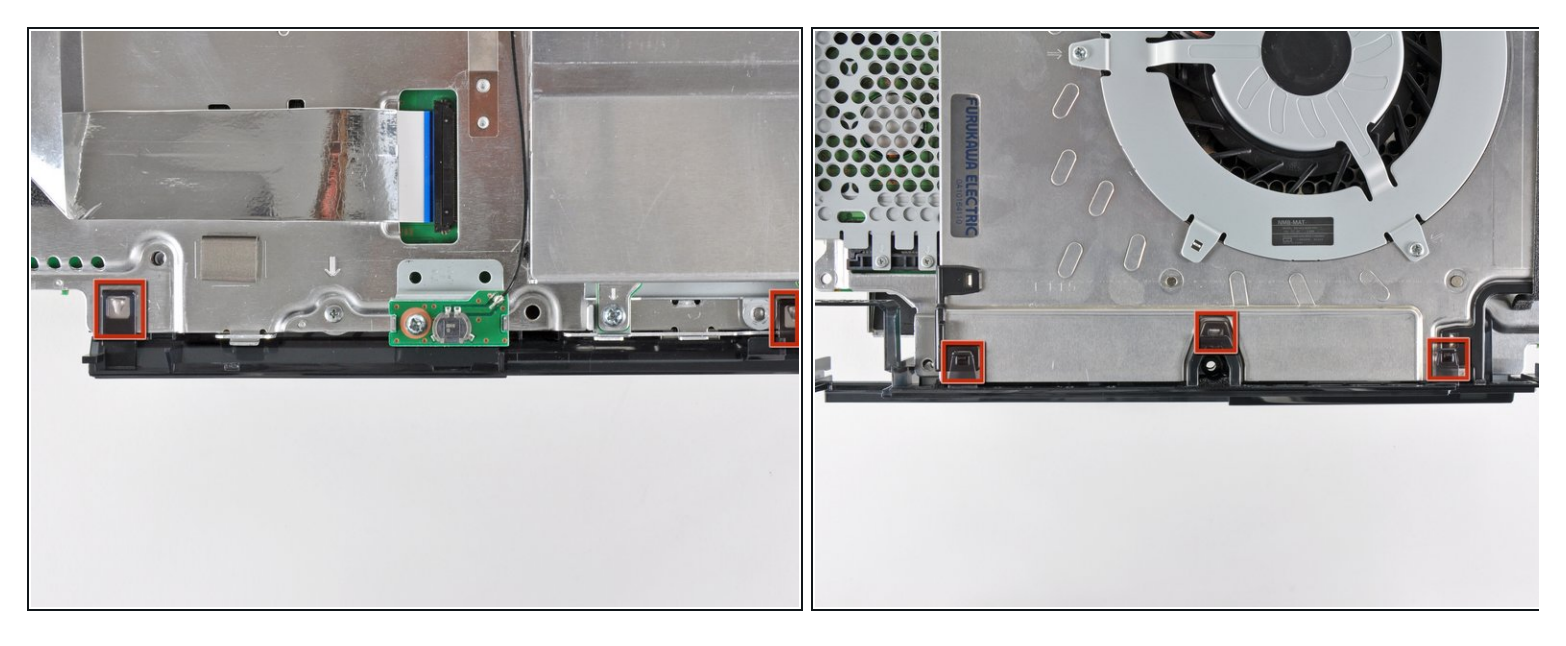

▶ 轻轻地将后面板拉离逻辑板组件。 使用撬棒扁平的一端来松开后面板顶部边缘处的夹子。

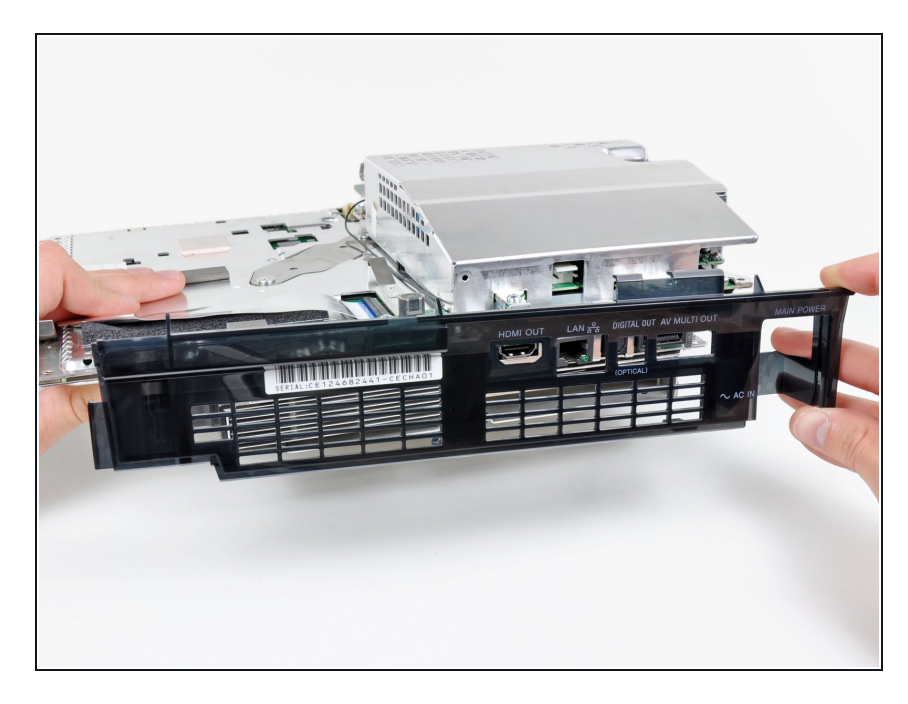

● 从逻辑板组件上移走后面板。

# 步骤 21 — 散热器

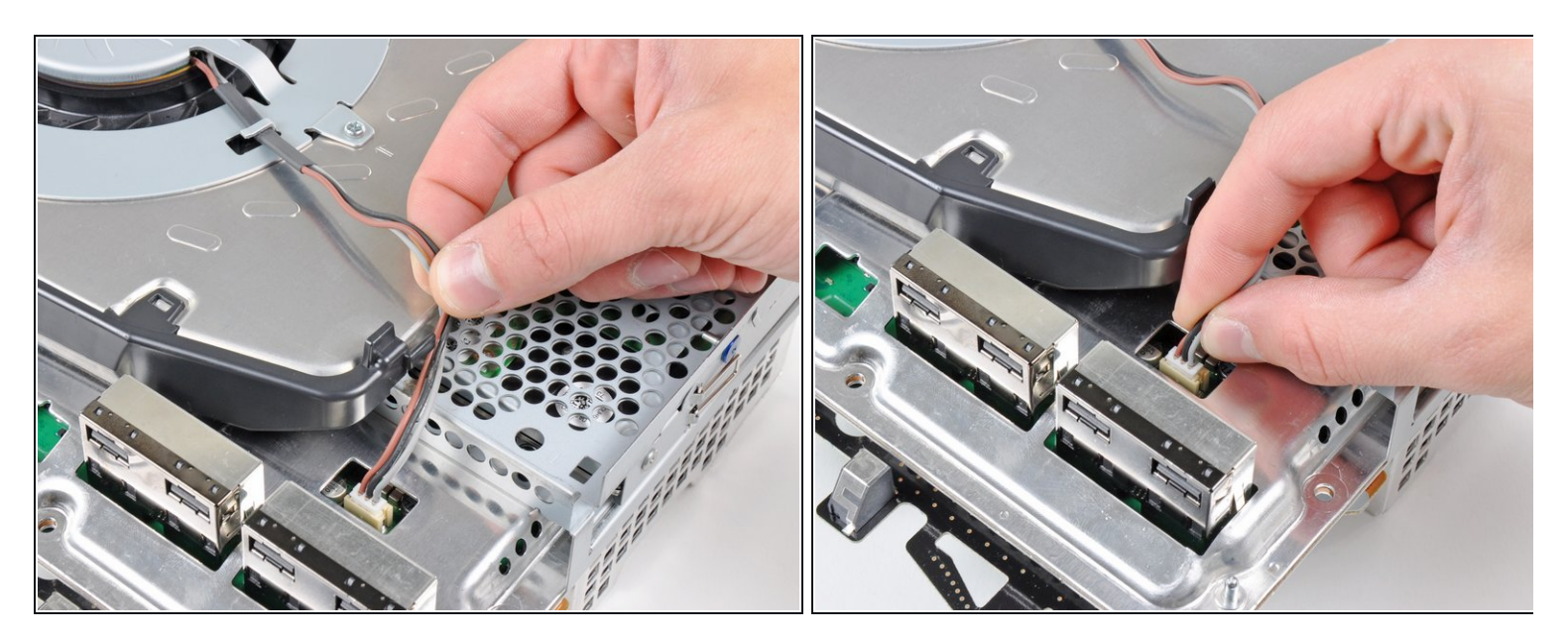

- 将风扇电缆从塑料支架上拆下来。
- 断开风扇与主板的连接。
- (i) 将连接器向上拉出并从插座中拔出。

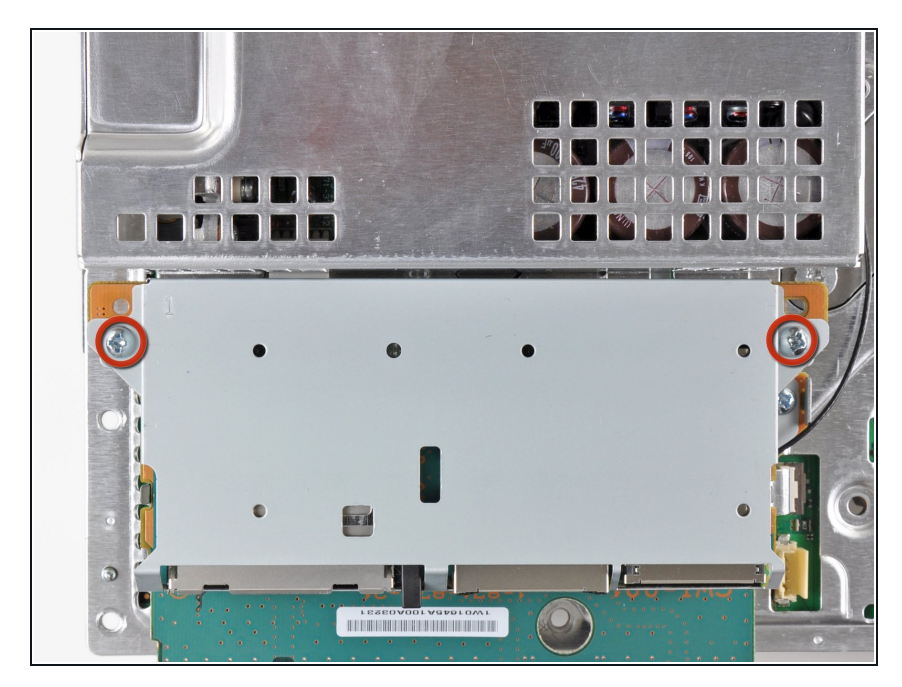

 移除将记忆卡读卡器固定在外壳上的 2颗9mm十字螺丝。

### 步骤 23

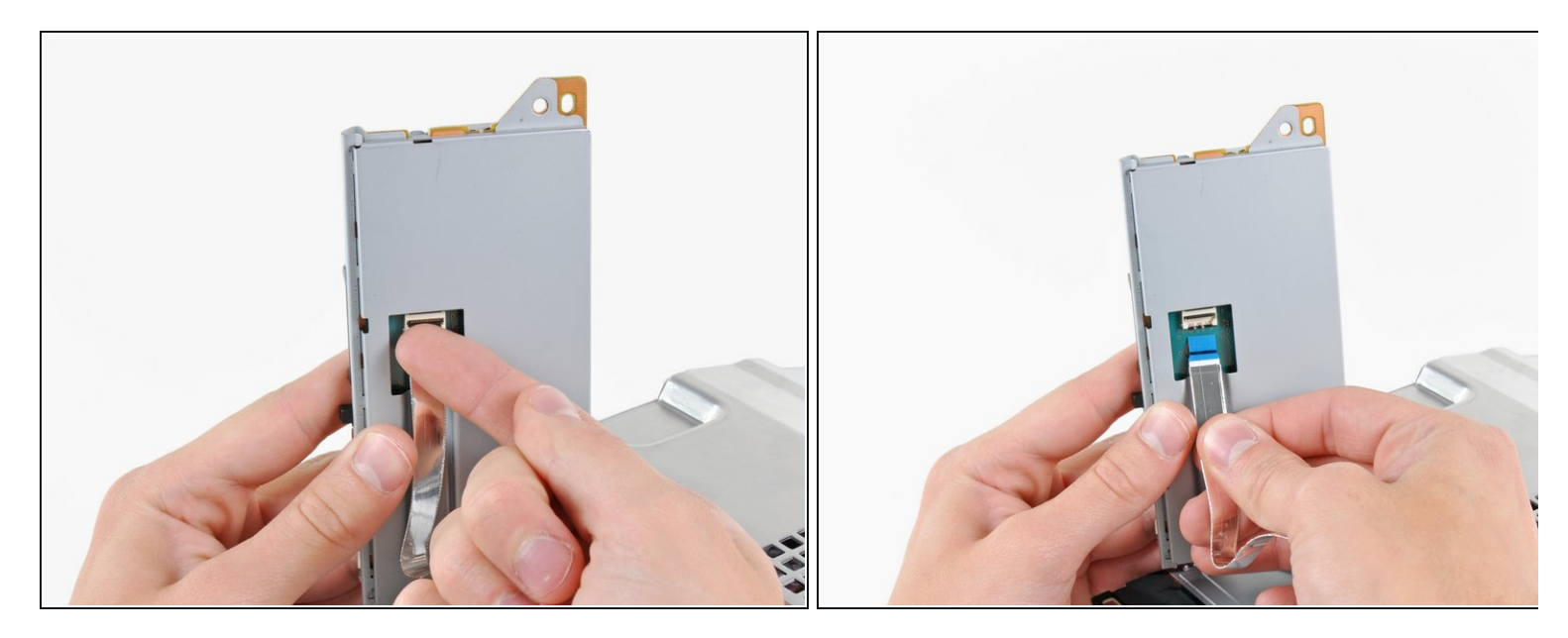

- 将记忆卡读卡器往PS3外提,直到能够看到排线为止。
- 翻转记忆卡读卡器带状电缆插座上的固定挡板。

⚠ 确保你正在撬起挡板,而不是插座本身。

● 将带状电缆从其插座中拉出并取出记忆卡读卡器。

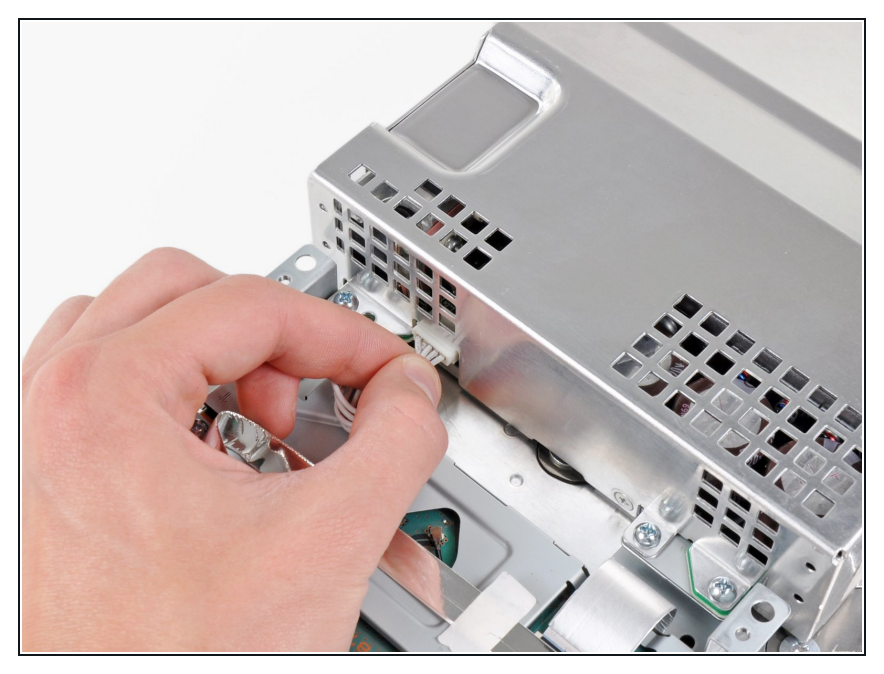

● 从散热器前面断开交流电输入线缆。

(i) 向PS3前面拉动插头。

# 步骤 25

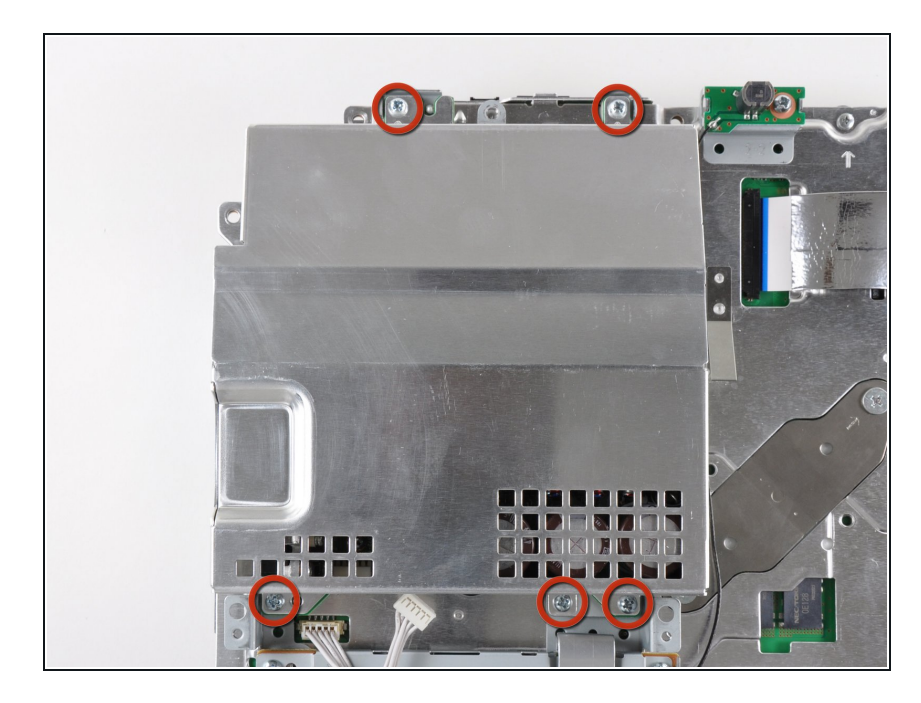

 移除将电源与机壳固定的5颗9mm 十 字螺丝。

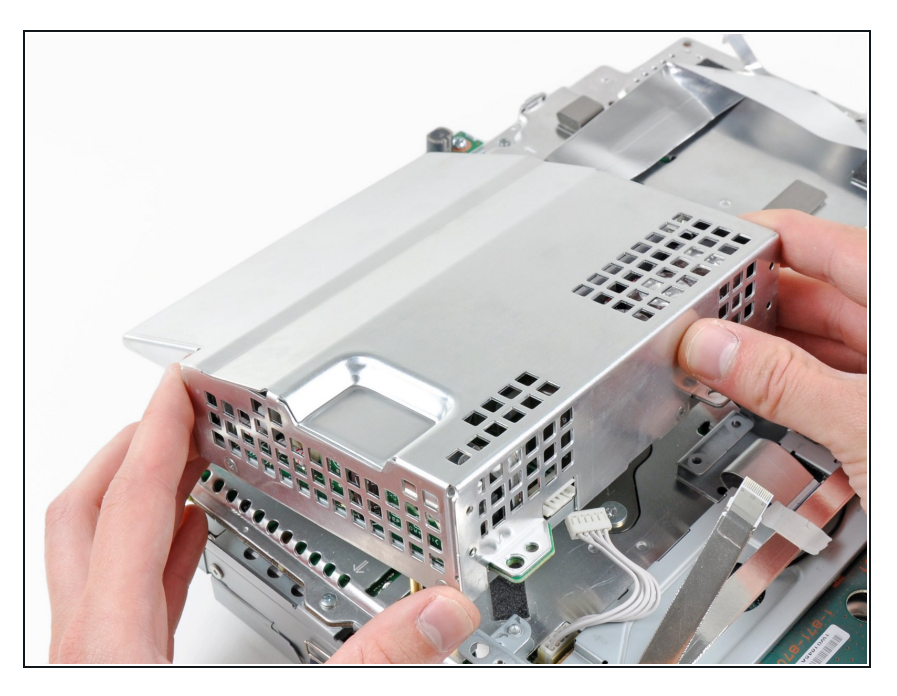

- 从电源前面的边角处提起来松开其与 主板之间的两个连接点。
- 移除电源

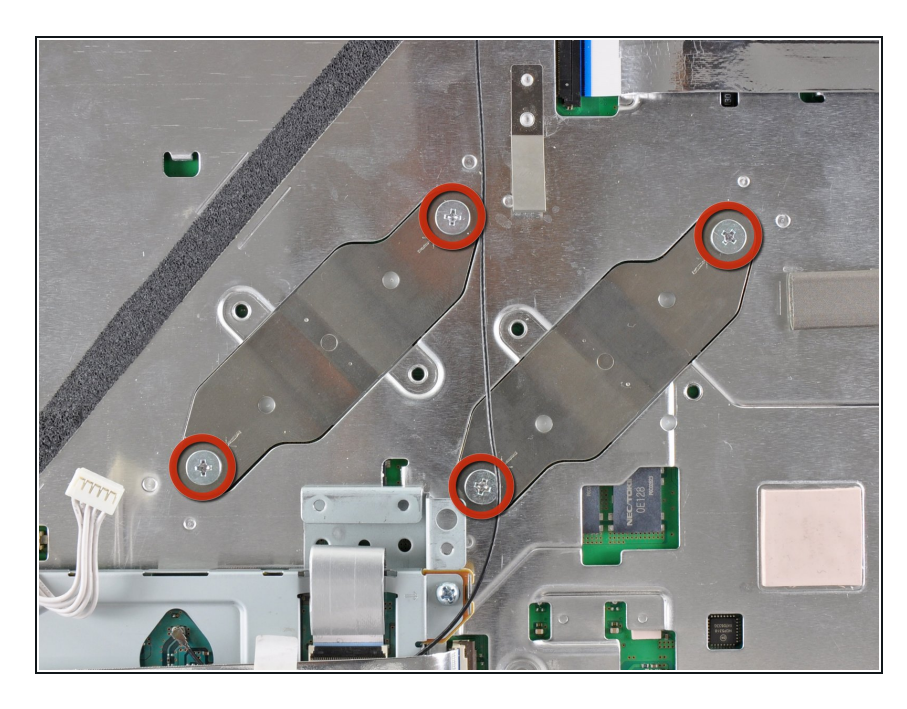

- 移除将散热器固定到主板的4颗
   16.5mm 肩状十字螺丝。
- 移除刚卸下螺丝底下的两个支架。

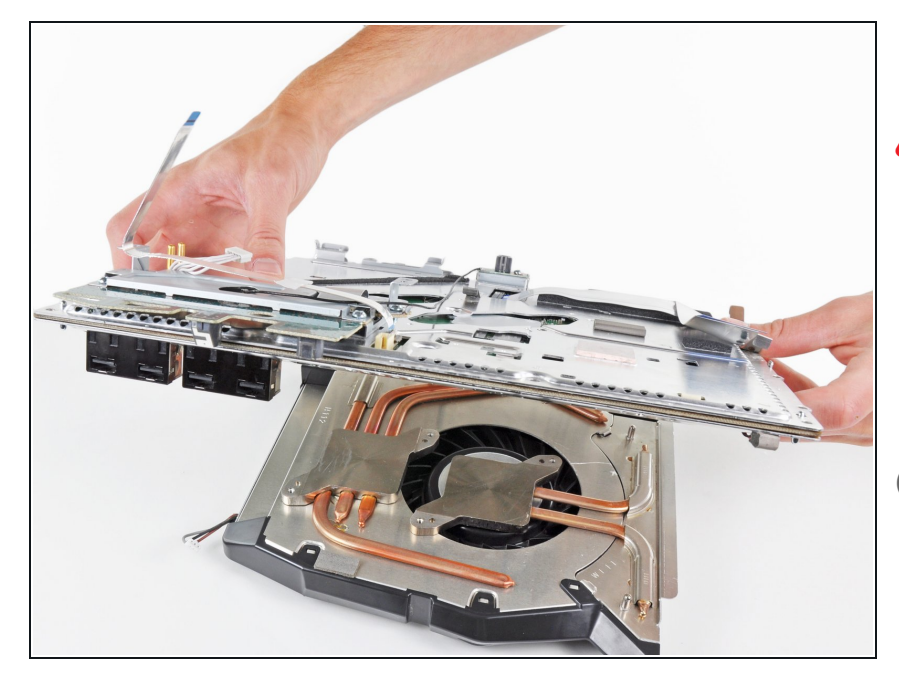

- 从散热器上提起主板组件。
- 散热片仍然可以通过散热膏保持在适当位置。如果是这种情况,请轻轻地将散热器从主板外壳上撬开。确保不要弯曲散热器上的铜管。
- 重新安装散热器时,请务必使用新的 散热膏。
- *i* 之前从来没有涂过散热膏?我们
   的<u>散热膏指南</u>使其变得容易。

### 步骤 29 — 主板

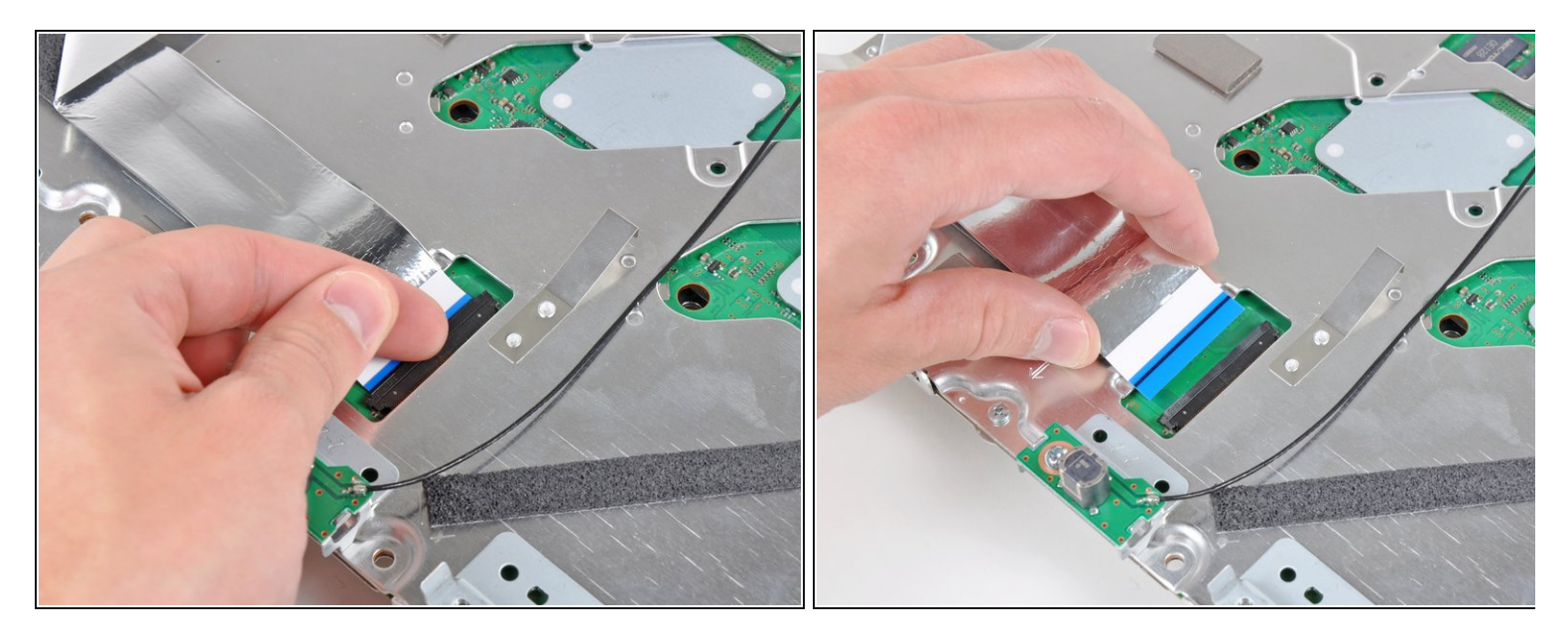

● 掀开蓝边带缆插口处的挡板。

🕂 要确保是你自己掀开的这块挡板,而不是带缆插口自身掀开的。

● 拔出蓝边带缆。

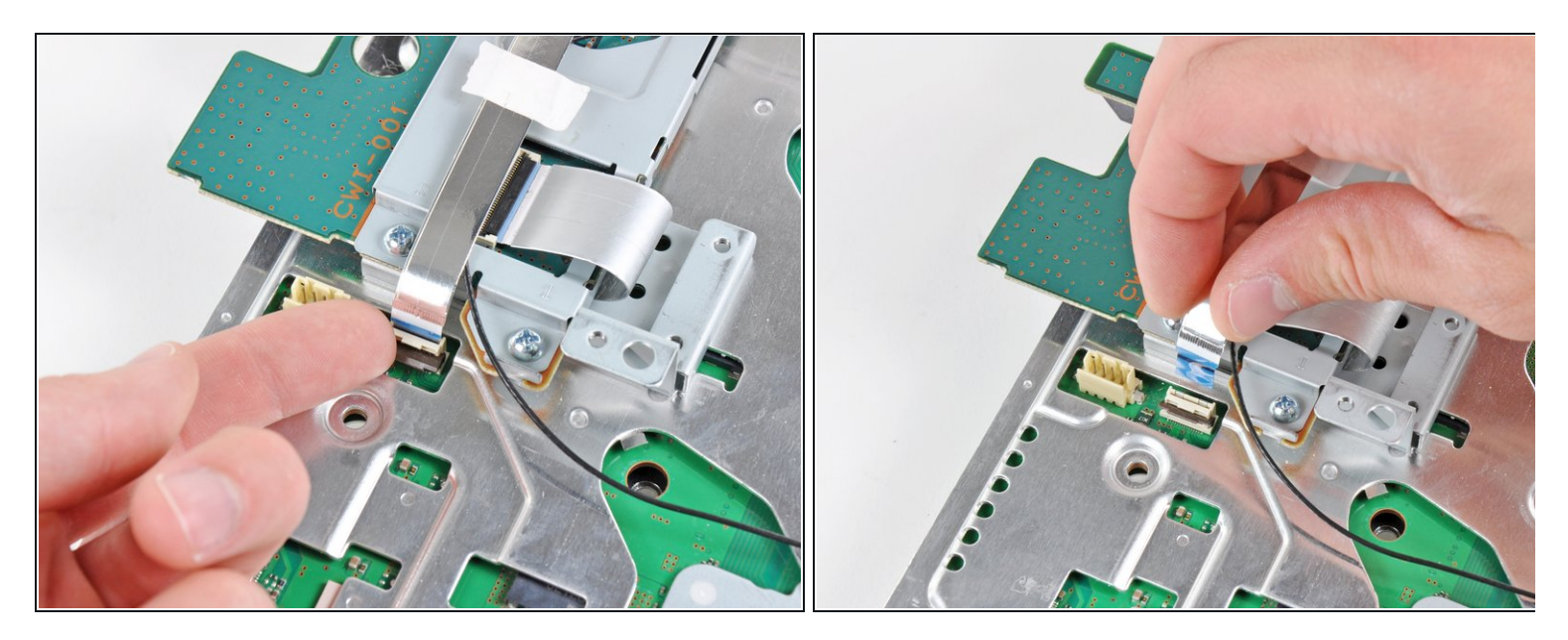

● 把连接储存卡读卡器的连接线上盖板取下,然后取下连接线。

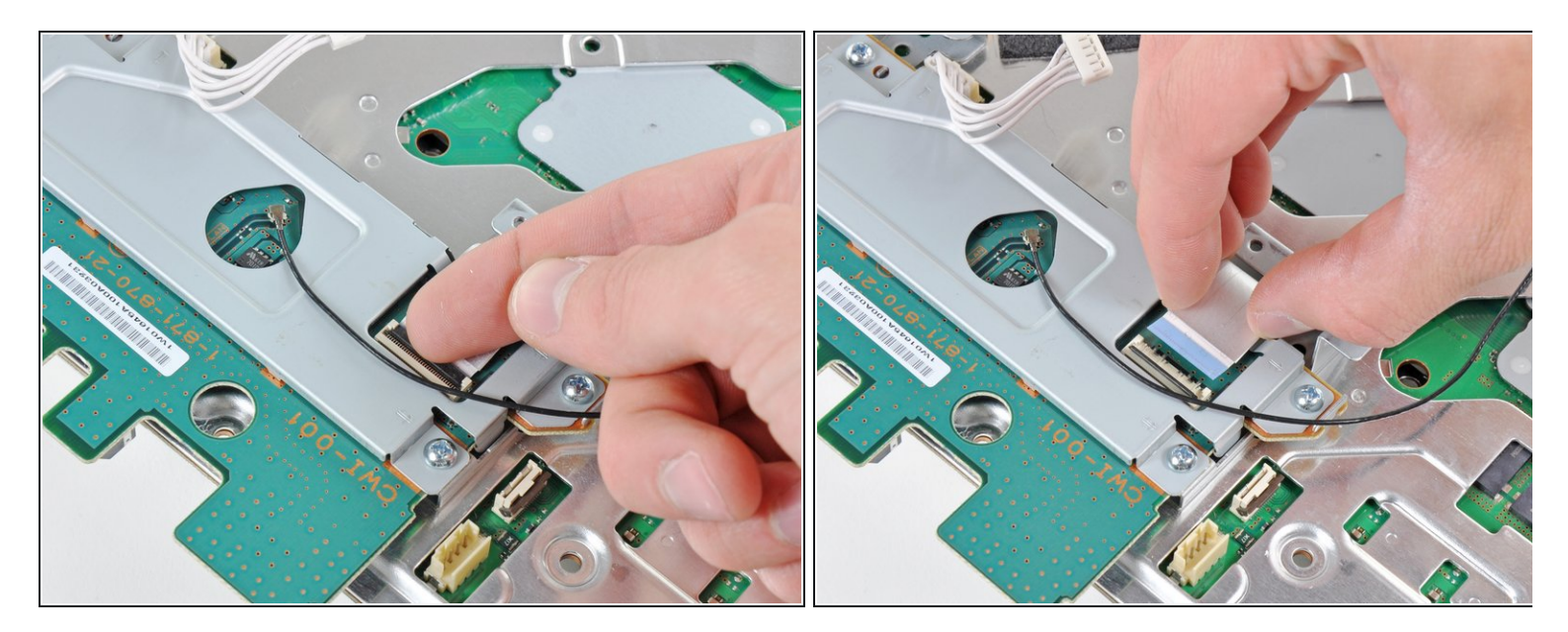

- 揭开Wi-Fi/蓝牙天线保护盖。
- 将Wi-Fi/蓝牙天线拔出来。

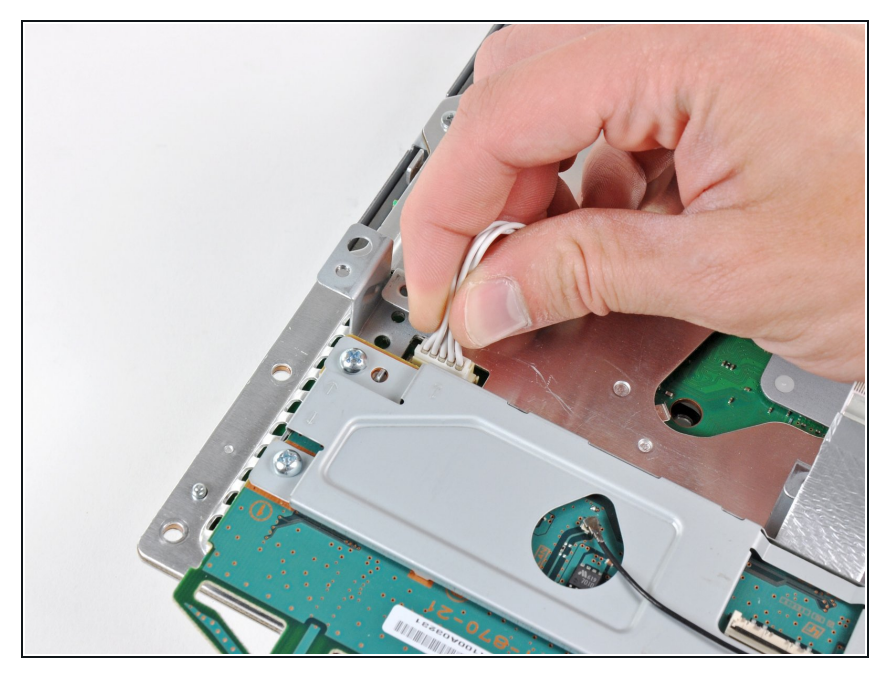

- 从主板上拔出交流电插座,搁置在一 旁。
- i直也拔出连接线,插座完全脱离主 板。

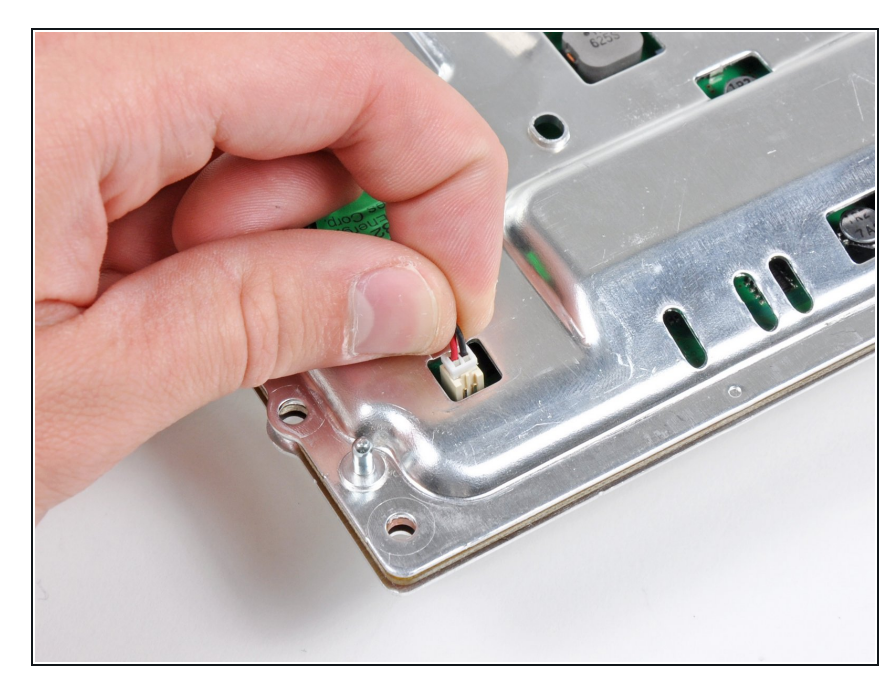

- 从主板上断开PRAM电池的连接。
- PRAM插座非常细致,有可能会从主板上断掉。如果可能,拔出来的时候按住插头。

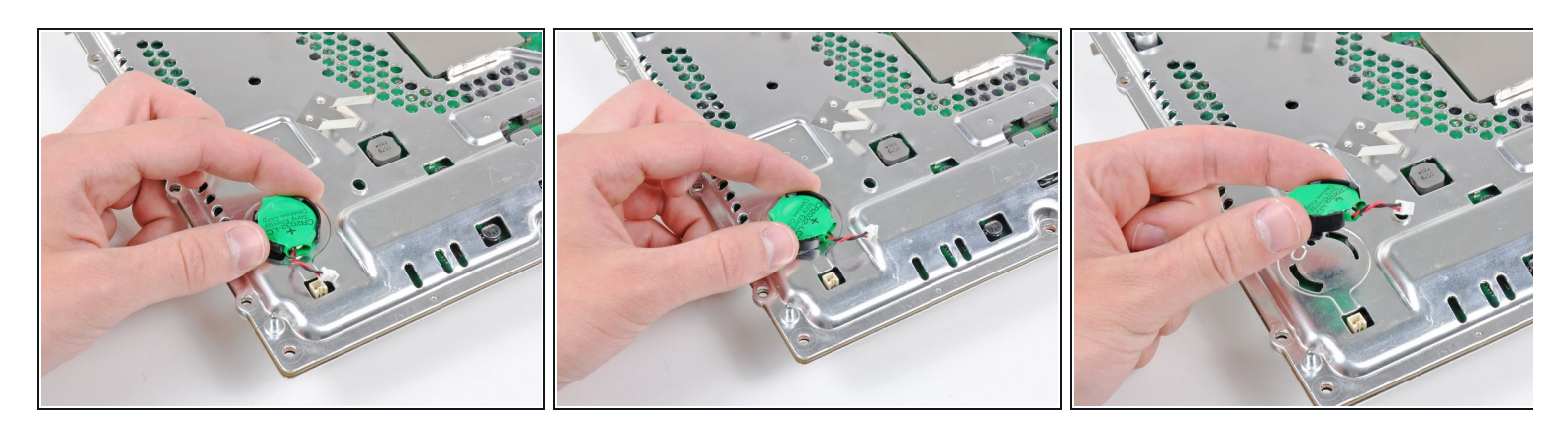

● 逆时针转PRAM电池,从主板上移除。

# 步骤 35

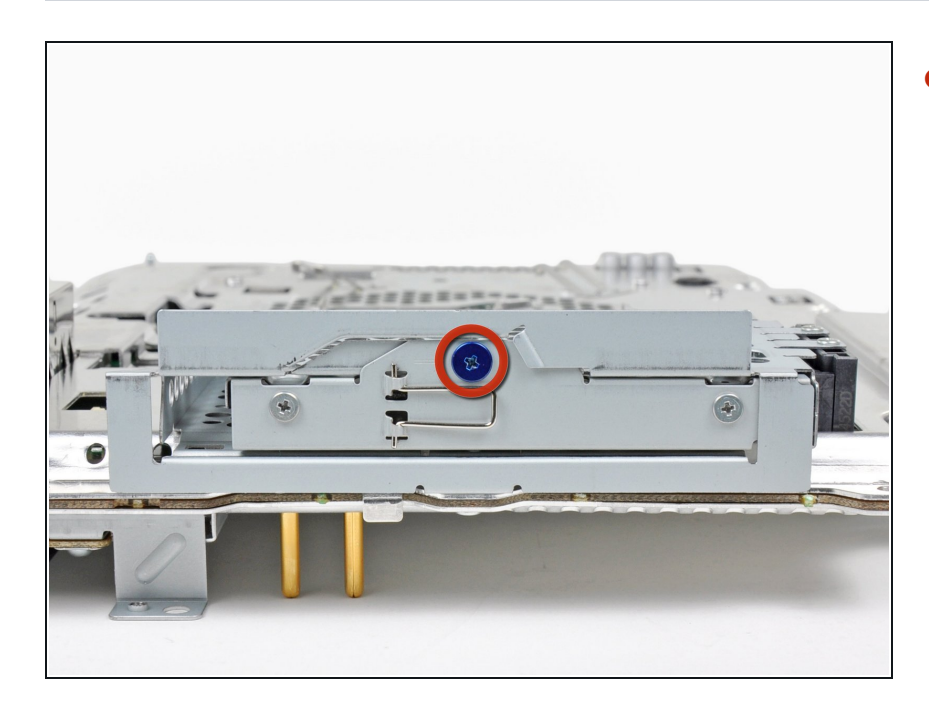

移除固定硬盘的蓝色8毫米十字螺
 丝。

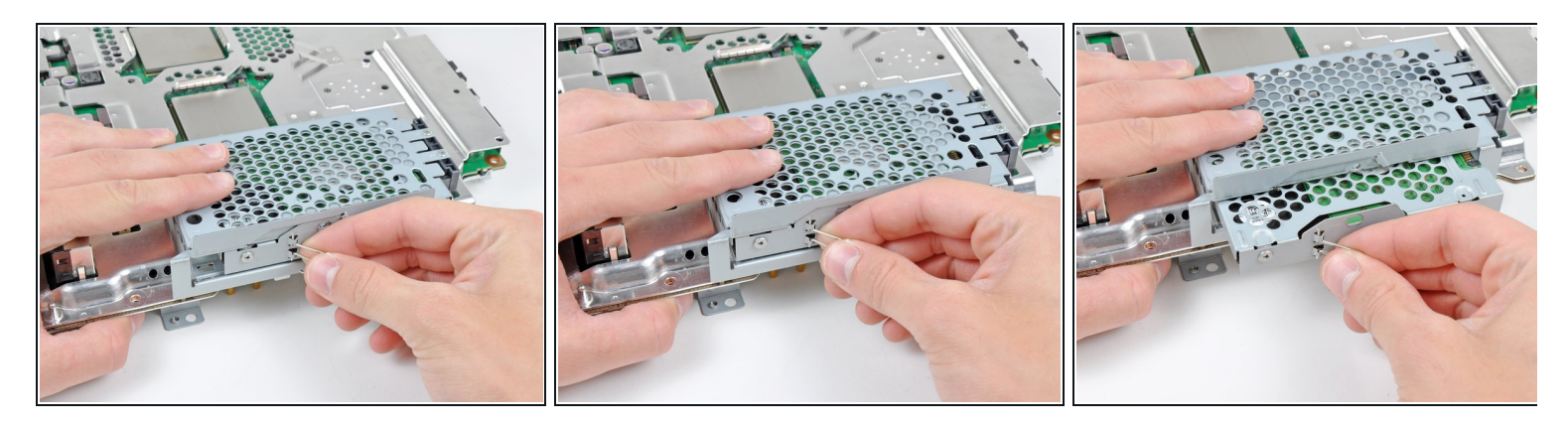

- 向主板方向推一下硬盘架。
- 从主板上移除硬盘。

# 步骤 37

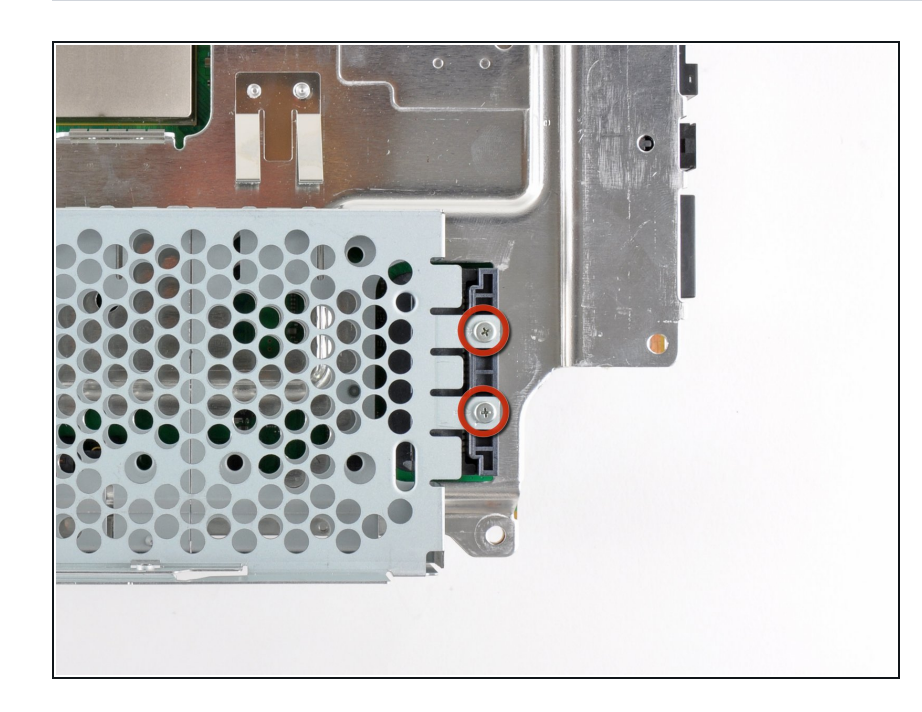

移除两个固定着硬盘插座底座的3.7<</li>
 毫米#0大小十字螺丝。

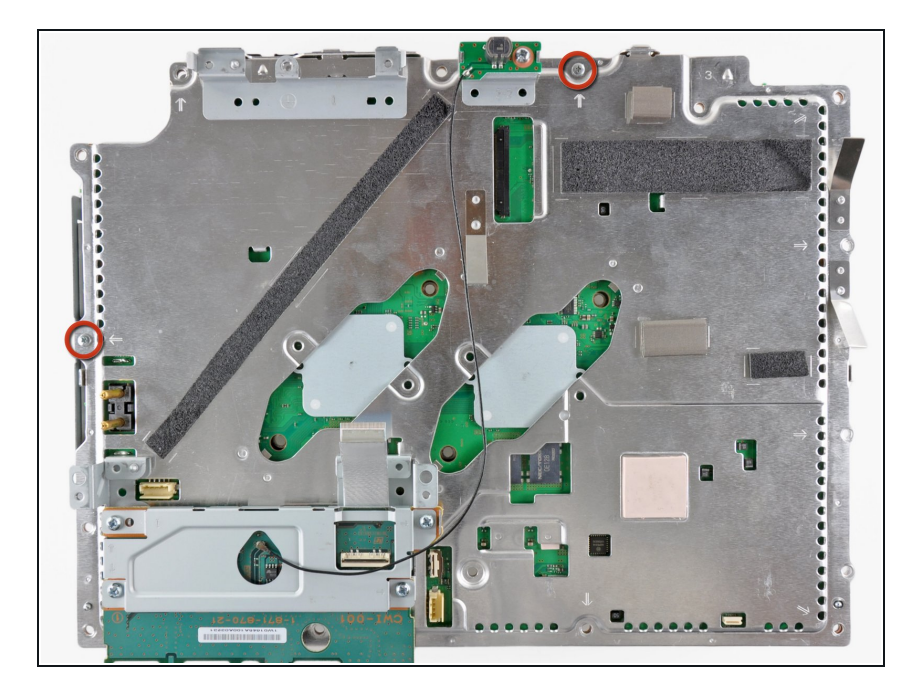

一起拆卸固定主板的两个8.3毫米#0
 飞利普螺丝。

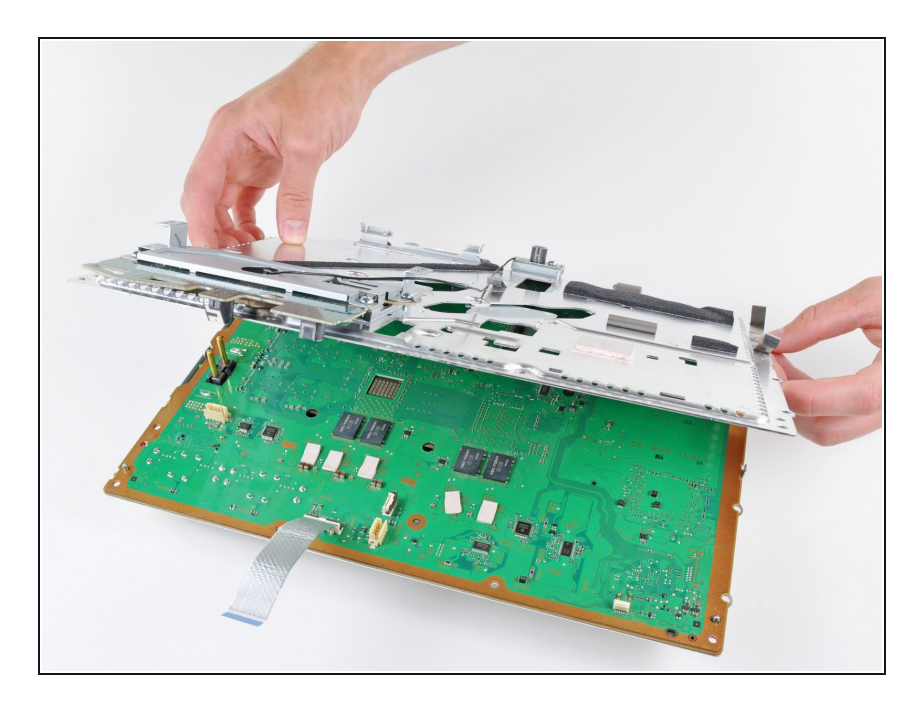

- 小心地对待穿过主板盖顶上的孔的无线/蓝牙电缆。
- 拆下主板盖。

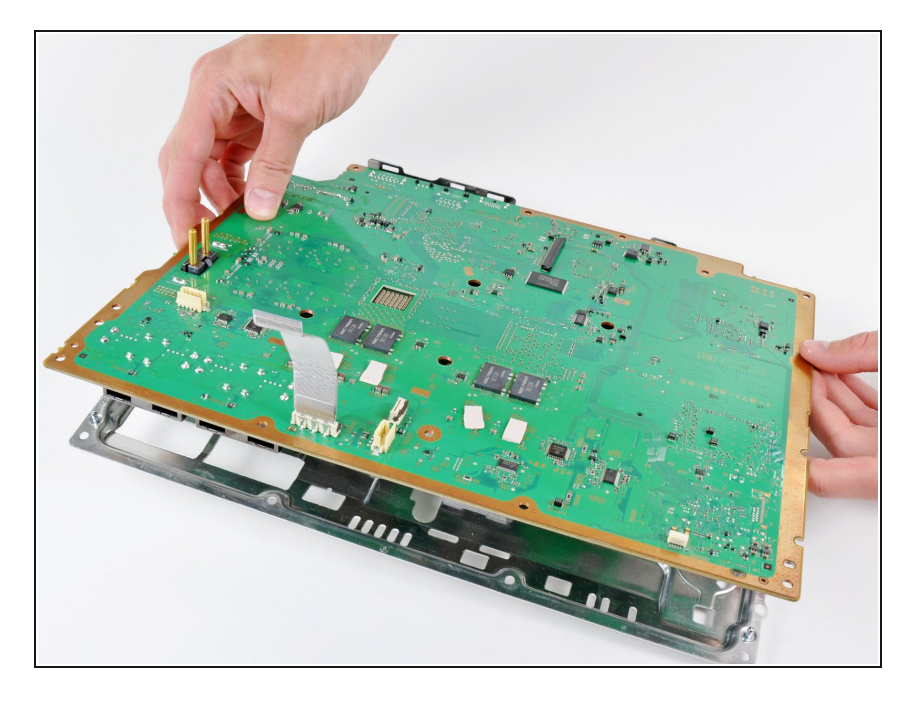

● 将主板从主板盖上拆下。

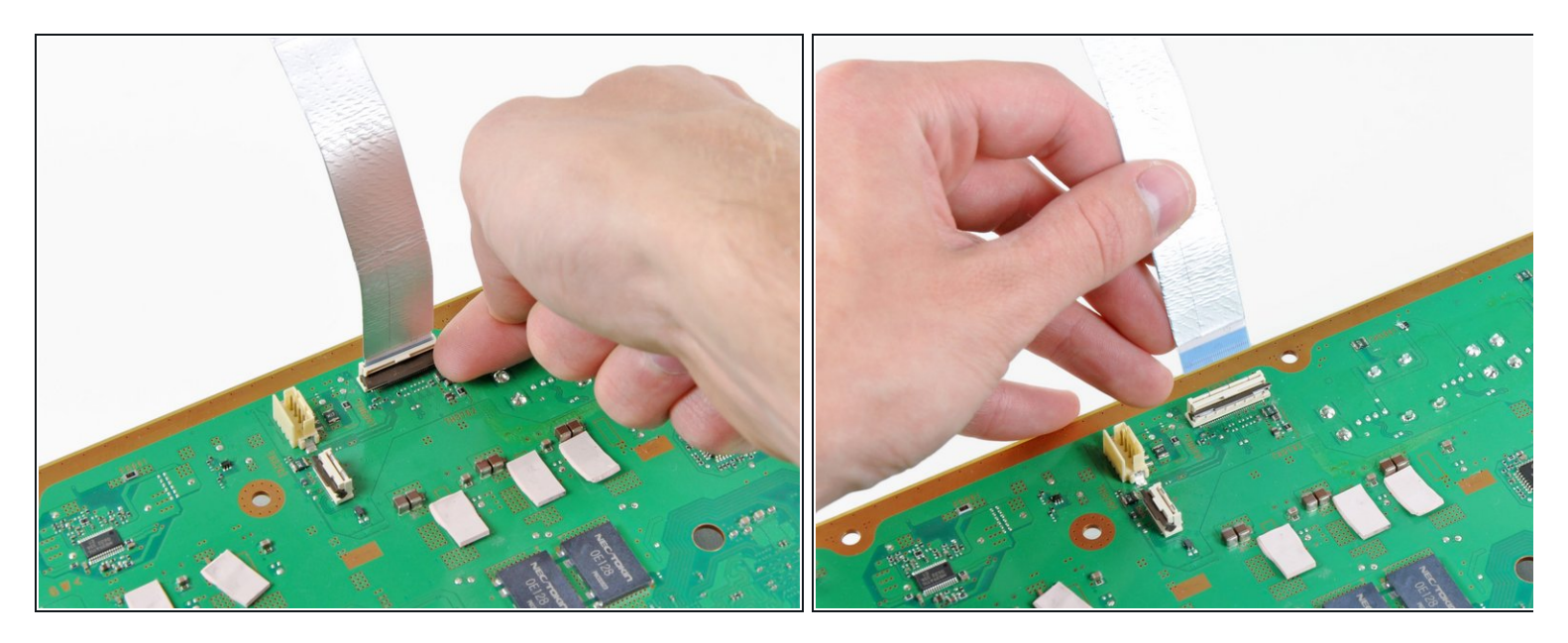

- 翻开挡在Wi-Fi/蓝牙排线间的插座盖。
- 拆除Wi-Fi /蓝牙与主板的排线
- 保留主板。

# 步骤 42 — 死亡黄灯维修集锦

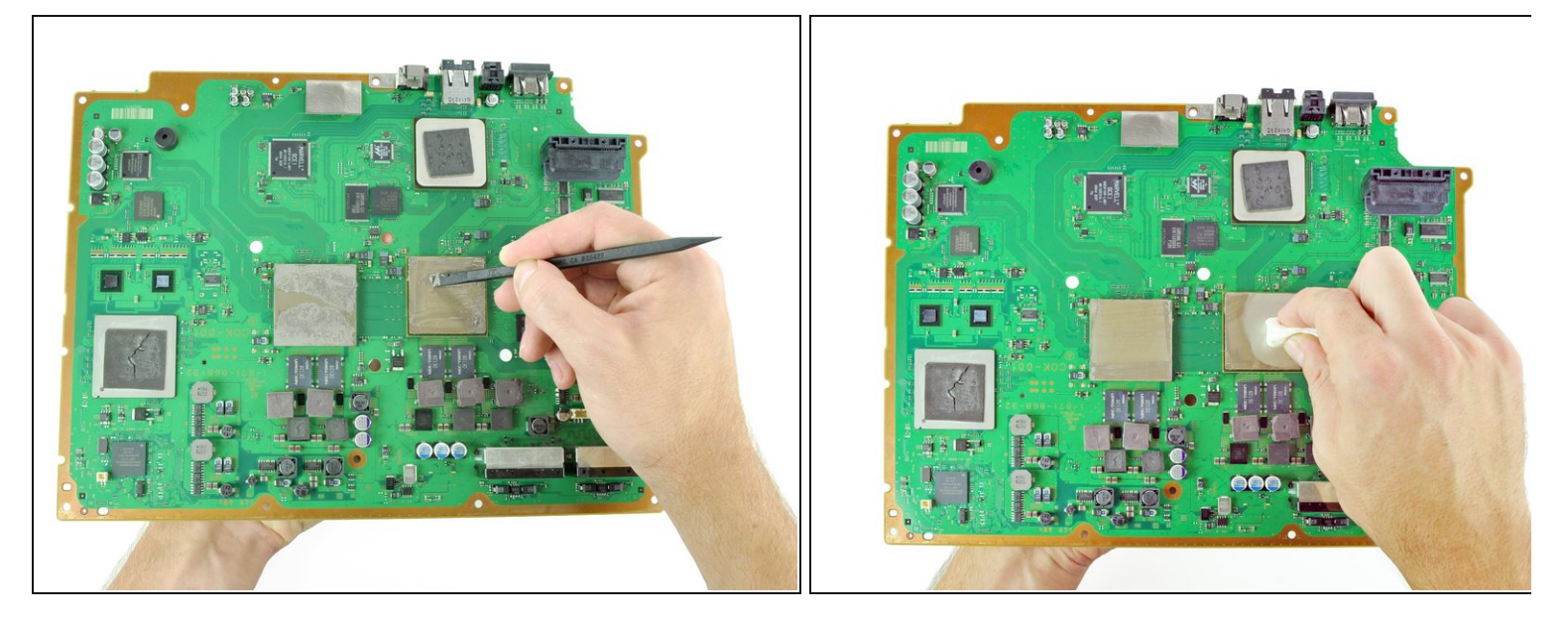

- 使用撬棍的平头,从主板上的CPU和GPU上刮掉旧的散热硅脂。
- 使用例如 Arctic Sliver 品牌的 ArctiClean 清洁剂或高纯度酒精来清理 CPU 和 GPU。

(i) 以相同的方式把散热器的散热硅脂清理干净。

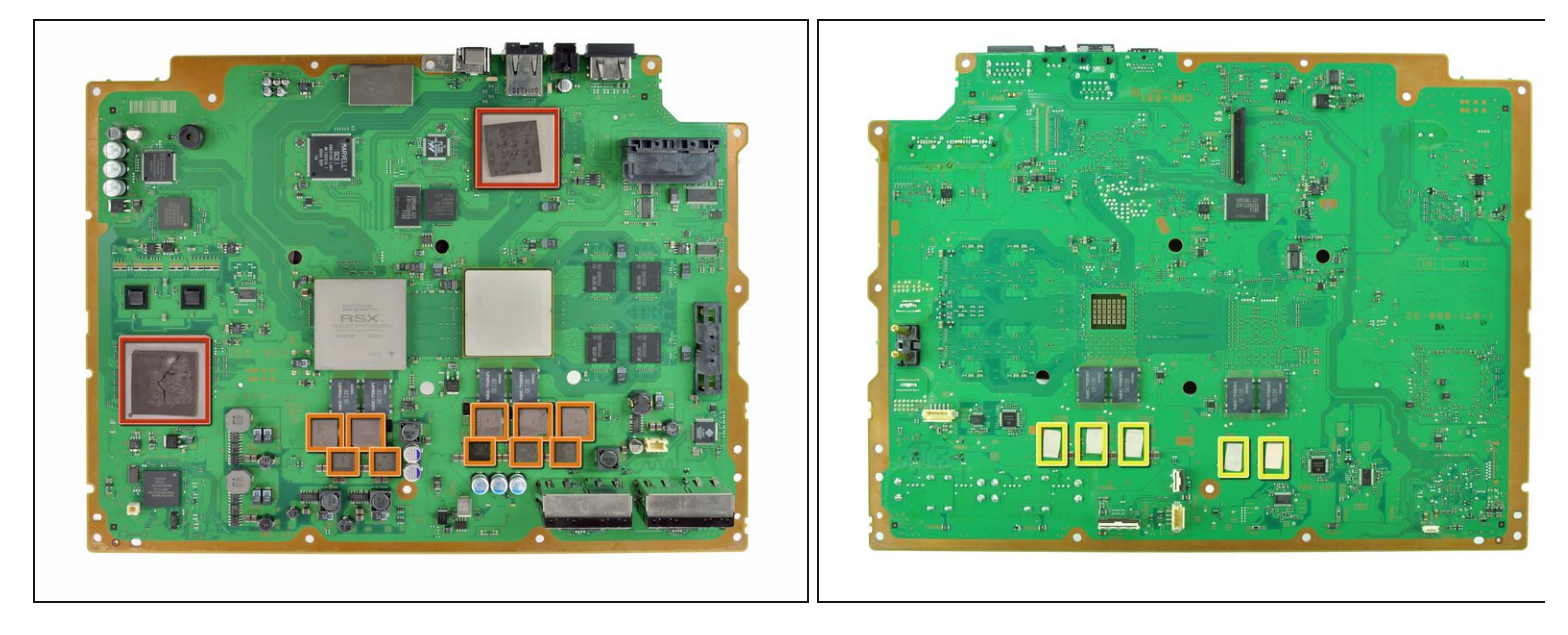

- 使用手指或撬棍的平头,按照指示移除逻辑电路板上的旧散热垫。
  - 大方形散热垫。
  - 小方形散热垫。
  - 小型矩形散热垫(位于电路板的下侧,如第二张图所示)
- (i) 一些较小的热垫是附接围绕着主板而不是主板本身的金属外壳。

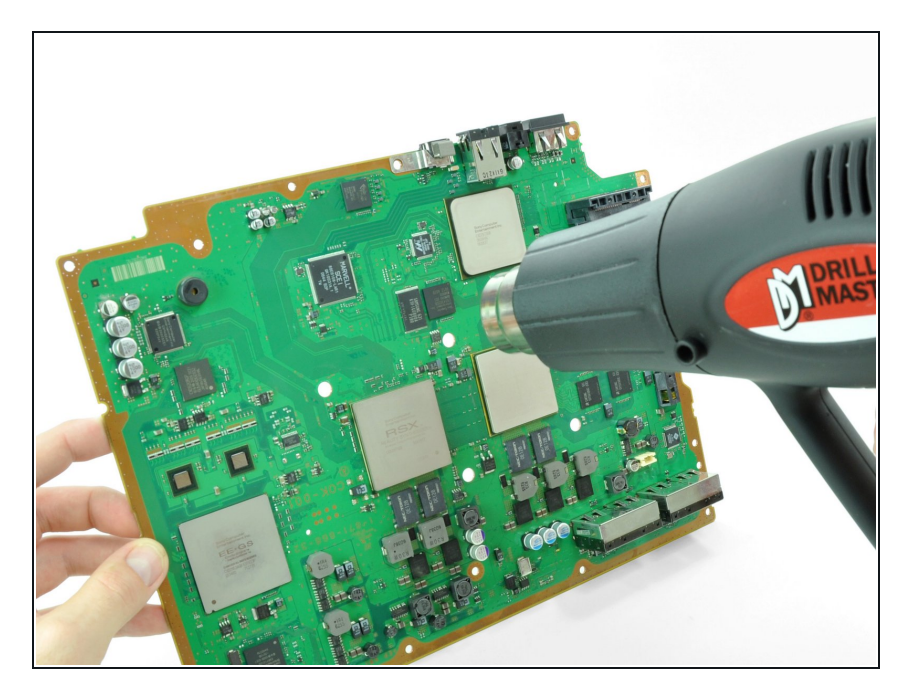

- 将热枪设置为"低",让其运行几分钟 以达到工作温度。
- 握住主板使之直立,用热枪加热整个 主板。主板会变得暖,但不要使之 太热。
  - 这样可以防止局部热膨胀引起的主
     板损坏。

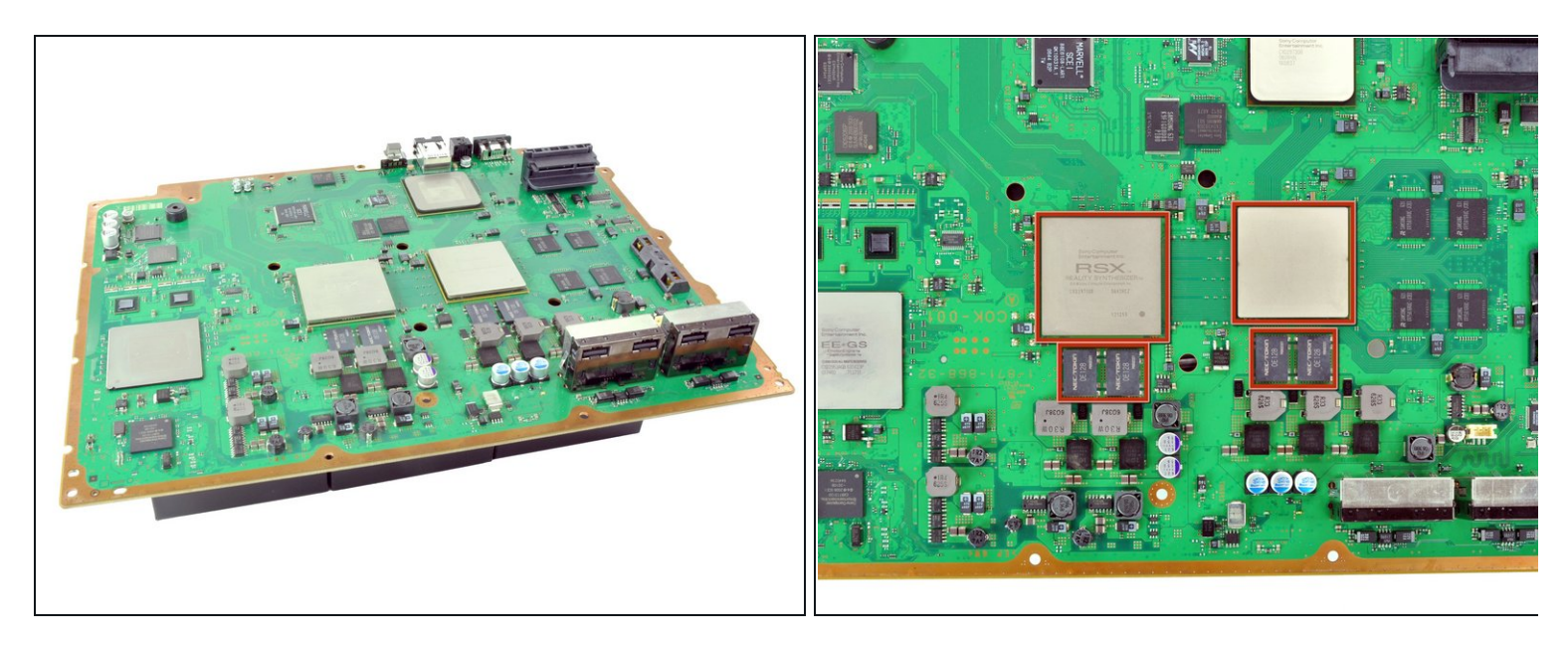

- 将主板放置在支架上,使 CPU 和 GPU 得到完全的支撑和水平等高。
- (i) 这个支架需要可以抵抗 300 摄氏度以上的温度。 建议:废木,老书,纸箱等。
- (i) 在接下来的几个步骤中,你将在标有红色的芯片下重新焊接焊料。
- 一旦你开始焊接芯片,不要触摸或移动主板,直到它完全冷却。这样做可能会导致主板不可修 复地损坏。

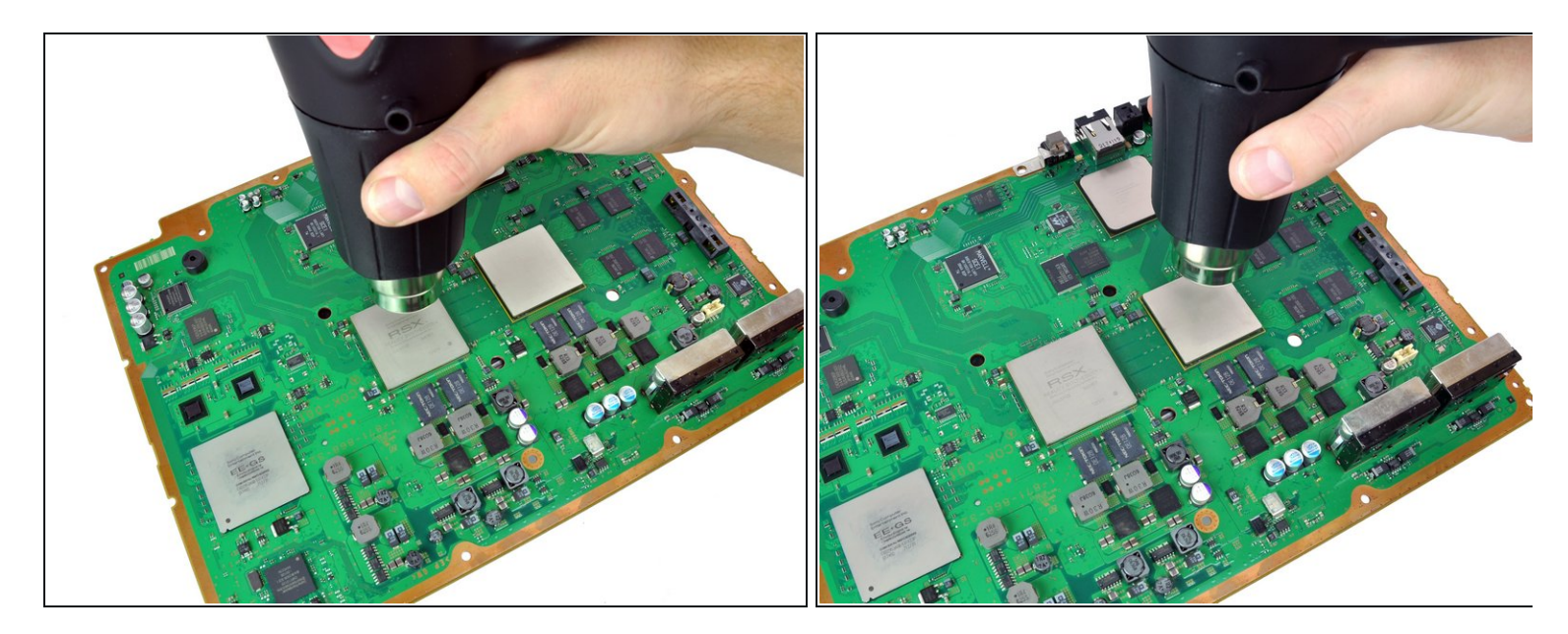

- 使用圆周运动,均匀加热(使用低热)四个区域中的每一个区域大约25秒。
- 开始加热 GPU,标记为"RSX",并以锯齿形顺序加热芯片。

### 步骤 47

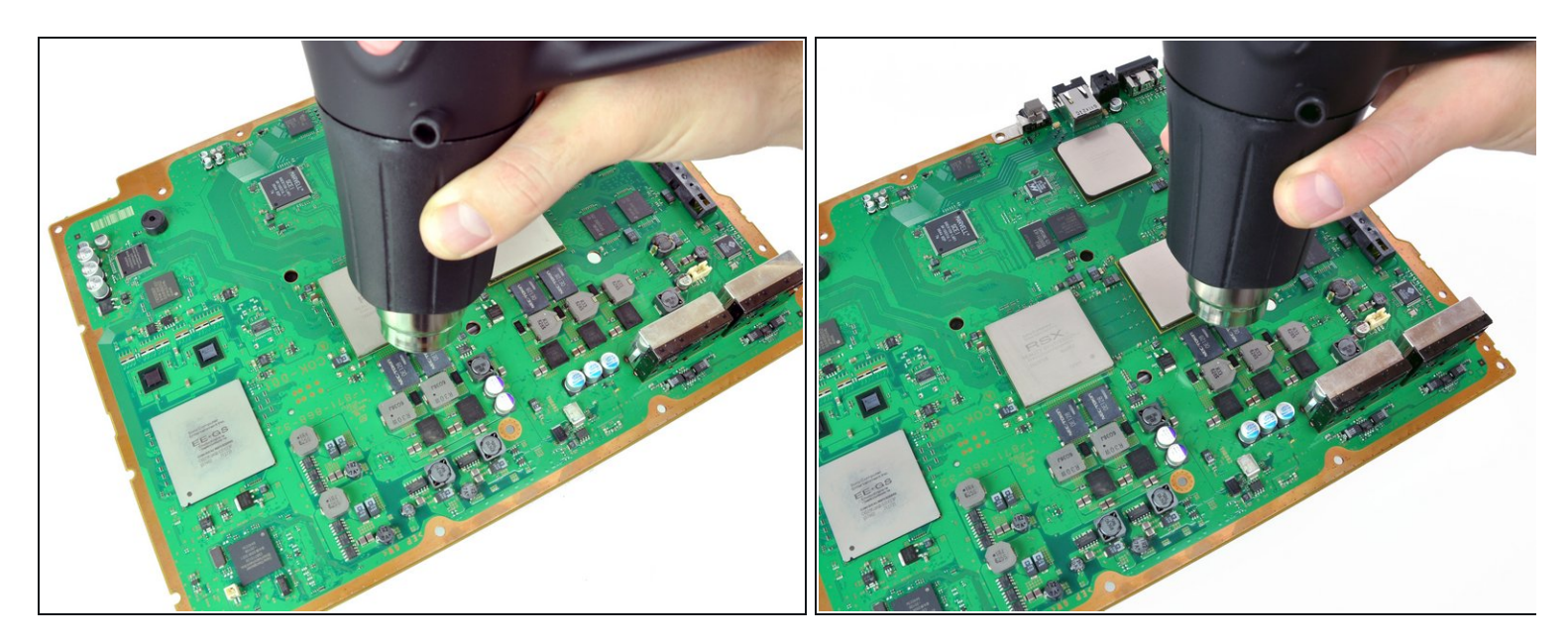

● 继续使用与上述相同的圆周运动加热芯片约 25 秒。

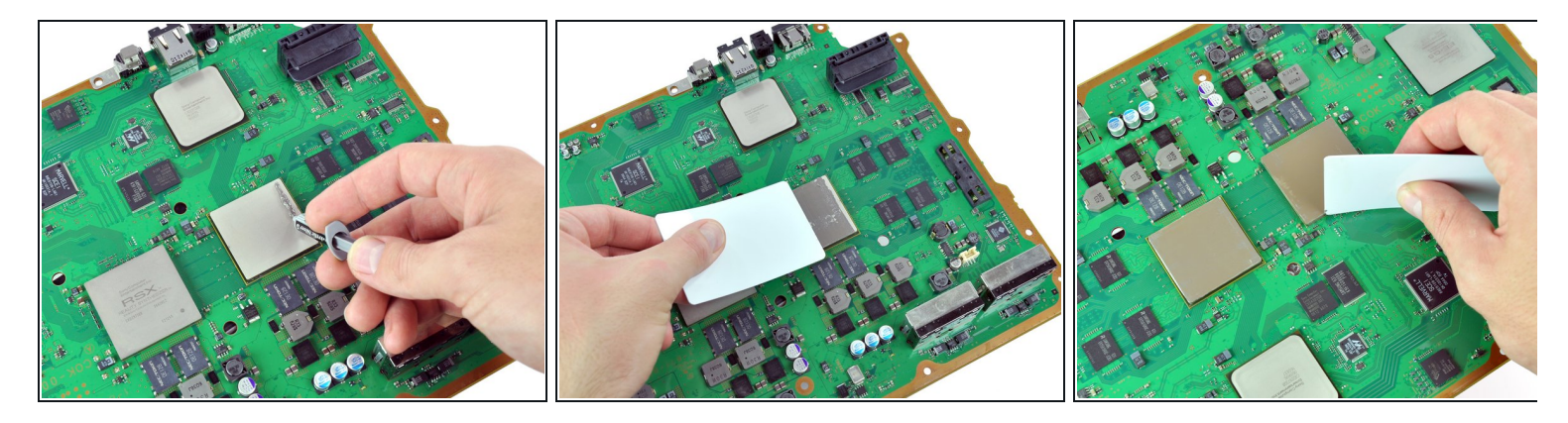

★ 在继续本指南之前,请确保主板已经完全冷却。

- 如果你没有涂散热硅脂,则在冷却时可以查看我们的<u>散热膏涂抹指南</u>。
- 在 CPU 上涂一层薄的散热硅脂。
- 使用一个涂抹卡来把散热硅脂均匀涂抹在芯片上。
- 同上步骤,在 GPU 上也涂抹上薄薄的一层。
- 把母版上多余的散热硅脂清理干净。

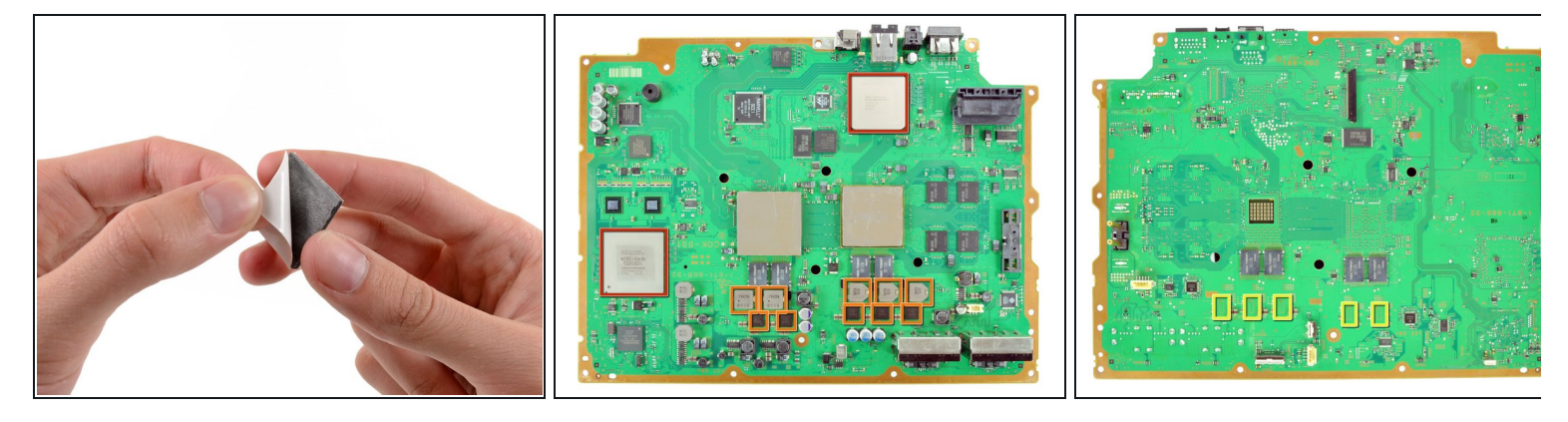

- 在所示位置将新的散热垫贴到主板上:
  - 大方形垫
  - 小方块
  - 小矩形垫
- · 如果你想要自行裁剪散热垫,你将需要约2-2.5mm厚度的材料。感谢用户<u>howardsarah34</u>对的 散热垫的精确测量。
  - 两个3厘米x 3厘米的正方形
  - 十个1厘米x 1厘米的正方形
  - 五个1.5厘米x 0.5厘米的矩形

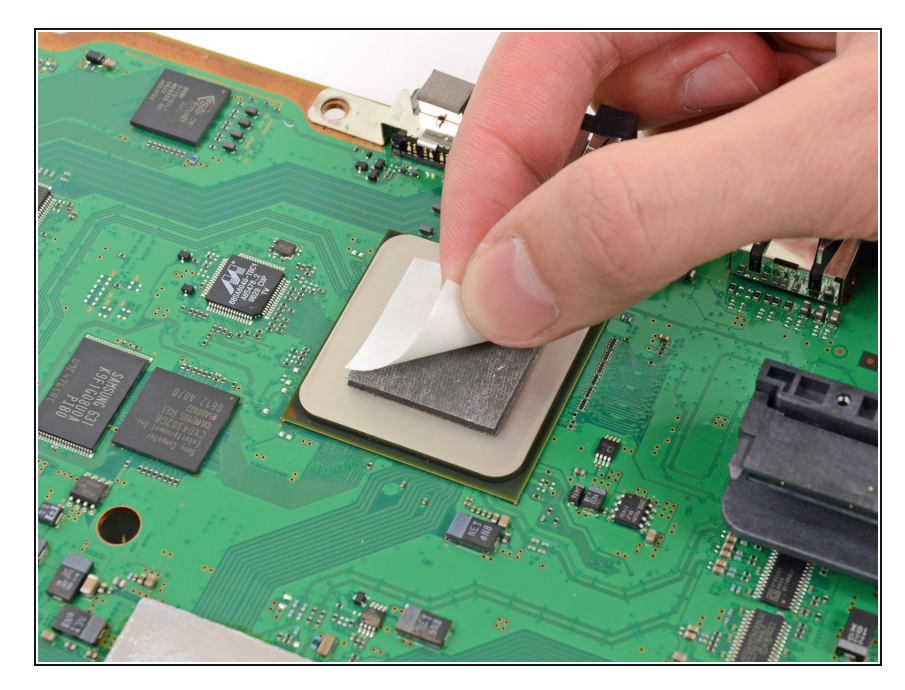

 将剩余的白色塑料贴纸从热垫的另一 面剥下。

要重新组装您的设备,请从 <u>step 41</u> 以相反的顺序执行这些说明。